Rev: 1.0 2020.02.25

# TwinCAT操作手順 ECGW-CU

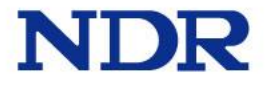

### TwinCAT使用準備

・TwinCATのインストール

Bechoff の Webサイトよりダウンロード

TwinCAT 3.1 eXtended AUtomation Engineering(XAE) ダウンロードリンク

Download ⇒ Software ⇒ TwinCAT3 ⇒ TExxxx | Engineering (2020.1.31 現在)

http://beckhoff.co.jp/jp.asp?download/tc3-downloads.htm?id=710032219486951

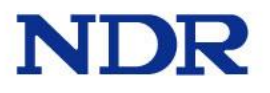

### TwinCAT使用準備

ECGW-CUのESIファイル"GW\_TEST1.xml"を

 →C:¥TwinCAT¥3.1¥Config¥lo¥EtherCATに置く(※)
 ※弊社環境ではTwinCATのインストール場所がCドライブの為、
 上記パスになっている。

|               |                                   |                          |                  | T.            |   |
|---------------|-----------------------------------|--------------------------|------------------|---------------|---|
| -> -> PC      | > □¬カルティスク (C:) > TwinCAT > 3.1 > | Config > Io > EtherCAT   | ~ 0              | EtherCAT      | P |
| クイックアクセス      | 名前<br>Beckhott AX2xxx.xml         | 更新日時<br>2015/11/20 11:18 | 種類<br>XML トモュメント | サイズ<br>290 KB |   |
| デスクトップ オ      | Beckhoff EL29xx.xml               | 2018/08/16 15:03         | XML ドキュメント       | 289 KB        |   |
| ▲ ダウンロード オ    | Beckhoff ER5xxx.xml               | 2016/03/14 12:52         | XML ドキュメント       | 273 KB        |   |
| A 537 X1/2 +  | #NSK-DRV_ESC.xml#                 | 2019/08/30 16:55         | XML# ファイル        | 272 KB        |   |
|               | Beckhoff ER2xxx.XML               | 2016/11/21 15:32         | XML ドキュメント       | 259 KB        |   |
| E 2779 x      | Beckhoff EJ2xxx.xml               | 2018/08/07 8:49          | XML ドキュメント       | 250 KB        |   |
| dbsv 🖈        | Beckhoff EJ5xxx.xml               | 2018/02/26 12:33         | XML ドキュメント       | 219 KB        |   |
| 19DHxxxxx-C # | Beckhoff CUxxxx.xml               | 2018/08/28 16:30         | XML ドキュメント       | 209 KB        |   |
| 📙 kitagawa 🛪  | Beckhoff ER8xxx.xml               | 2016/03/14 12:52         | XML ドキュメント       | 207 KB        |   |
| EC-GW2_TwinCA | Beckhoff EPP9xxx.xml              | 2019/03/01 9:03          | XML ドキュメント       | 197 KB        |   |
| infocenter    | GW_TEST1.xml                      | 2019/11/14 14:11         | XML ドキュメント       | 169 KB        |   |
| ok ECGW-CU    | Beckhoff ER1xxx.XML               | 2016/11/21 16:46         | XML ドキュメント       | 165 KB        |   |
| s in and      | Beckhoff EJ9xxx.xml               | 2018/09/21 13:36         | XML ドキュメント       | 163 KB        |   |
| r-in_pŋ       | Beckhoff EM3xxx.xml               | 2016/06/28 15:59         | XML ドキュメント       | 149 KB        |   |
| OneDrive      | NDR_Oscar_Eval_kuri_model.xml     | 2019/05/20 14:41         | XML ドキュメント       | 107 KB        |   |
|               | Beckhoff OXxxxx.xml               | 2018/08/07 10:12         | XML ドキュメント       | 107 KB        |   |
| PC            | Beckhoff EL47xx.xml               | 2015/02/04 13:57         | XML ドキュメント       | 104 KB        |   |
| 3Dオブジェクト      | Beckhoff EK18xx.xml               | 2017/08/16 15:28         | XML ドキュメント       | 77 KB         |   |
| ↓ ダウンロード      | Beckhoff EQ2xxx.xml               | 2016/11/23 11:42         | XML ドキュメント       | 73 KB         |   |
| デスクトップ レ      | Beckhoff EtherCAT EvaBoard.xml    | 2015/02/04 13:57         | XML ドキュメント       | 72 KB         |   |

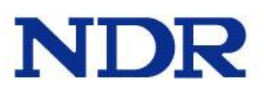

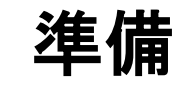

#### ECGW-CU

• PCとECGW-CUをEthernetケーブルを接続する。

#### CUB-46T

- ECGW-CUとケーブル(※1)を接続する。
- SA0をONにする。(CUB-46Tのステーションアドレスを1に設定)
- ・ DOSAを全てOFFにする。(ECGW-CU→CUB-46Tに送られるデータの受け取りStation Addressを0に設定)
- DIを0から15を全てONにする。
- CUB-46TとECGW-CUの電源を入れる

※1.ケーブルは結線を注意してください。

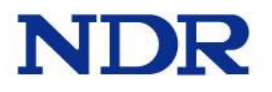

### TwinCAT起動

スタートメニュー>Beckhoff>TwinCAT XAE (VS 2013)

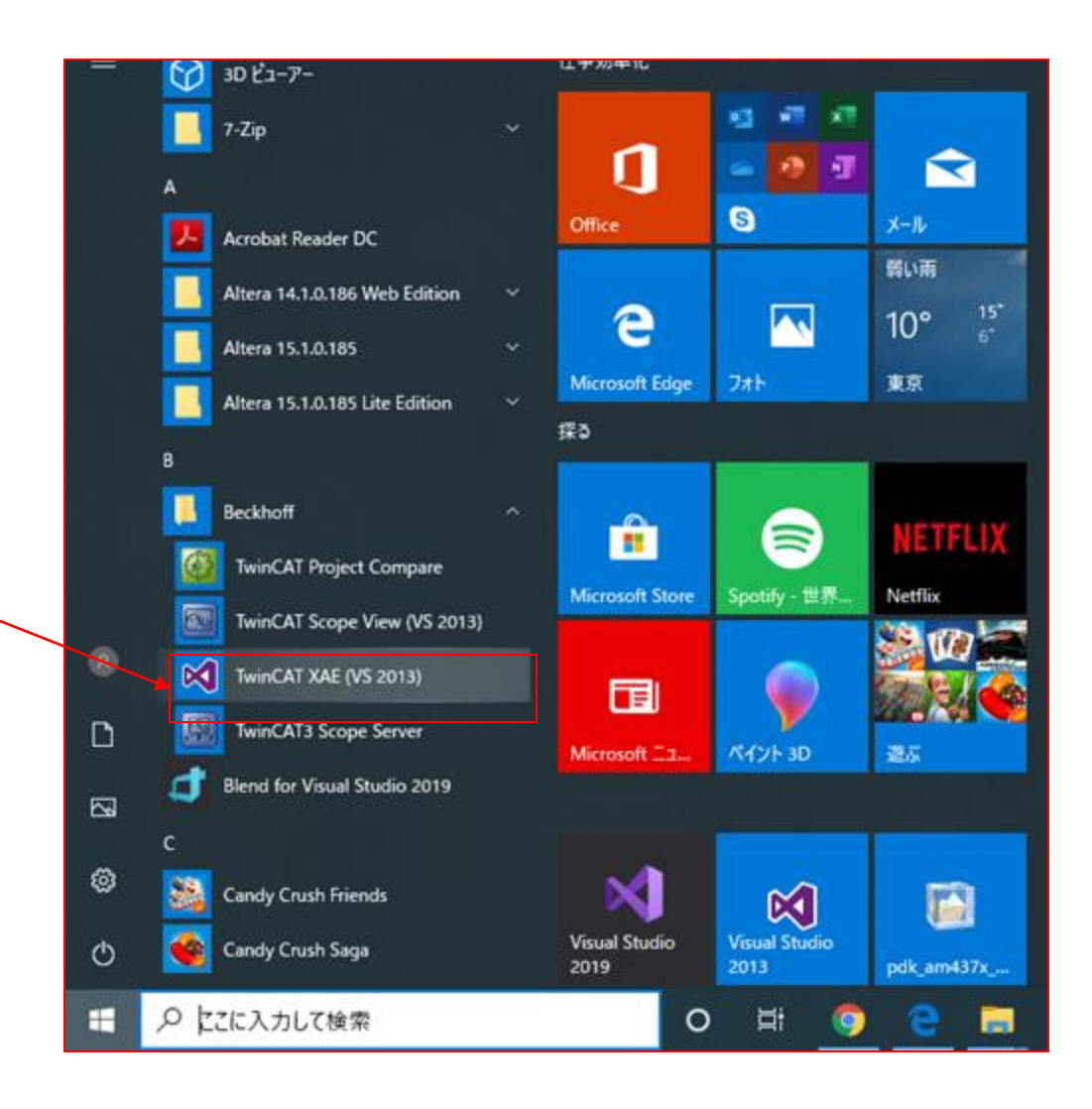

## プロジェクト作成

Start項目の"New project..."をクリックする

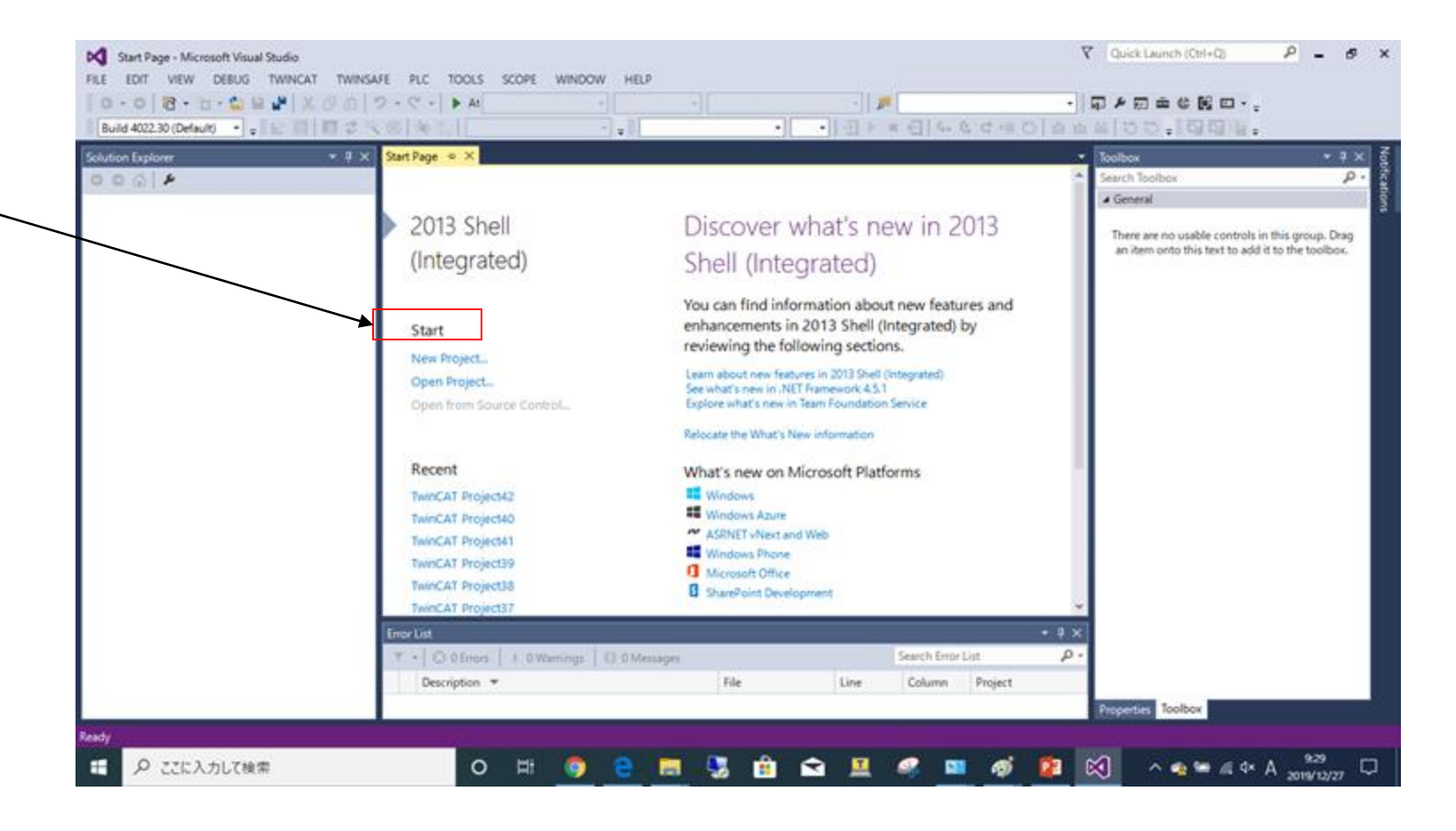

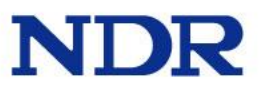

project nameを決め、"OK"ボタンをクリック

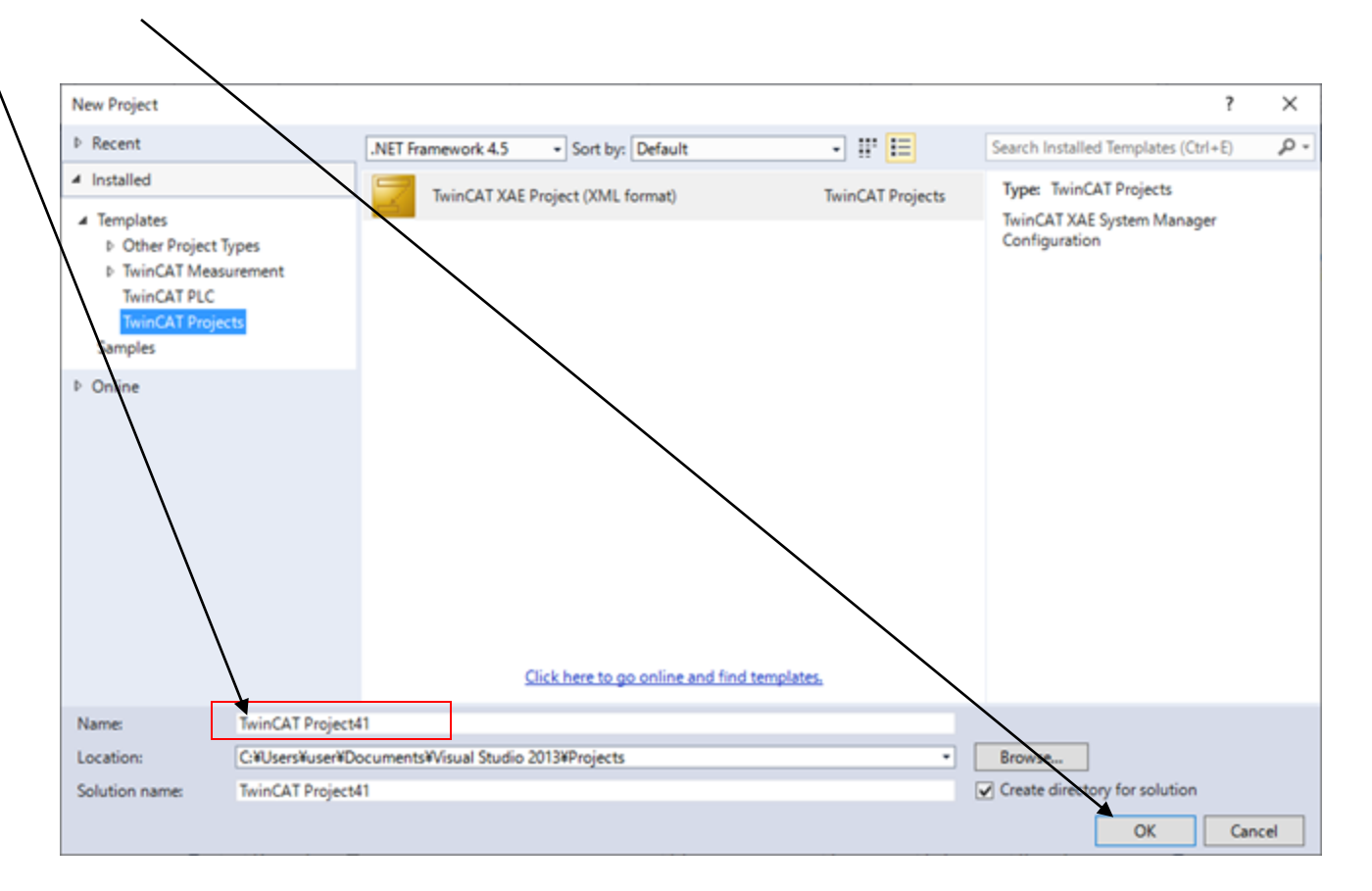

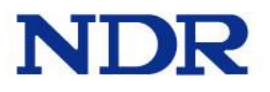

### Device接続

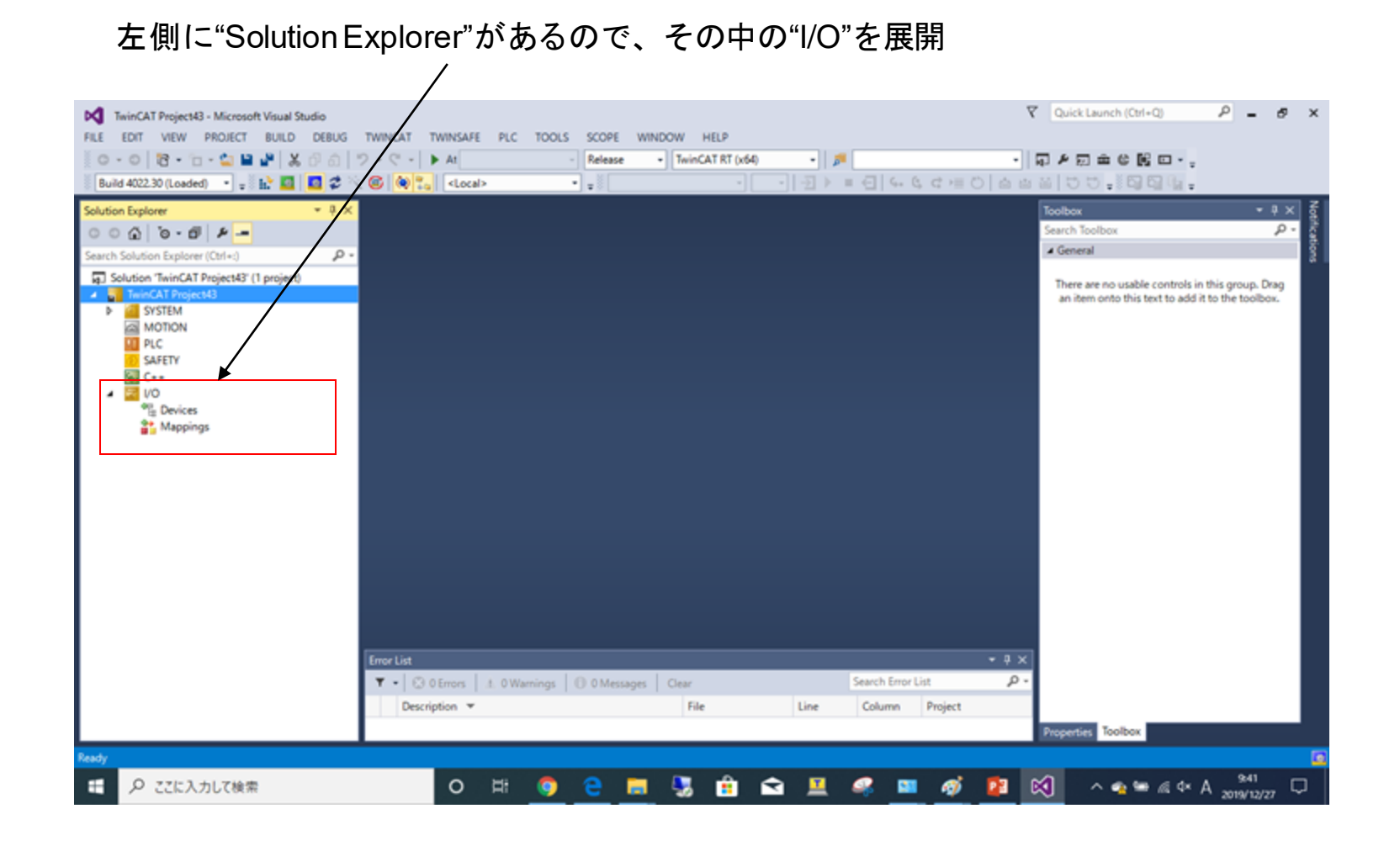

#### 展開後"Device"項目を右クリック→Scanを選択

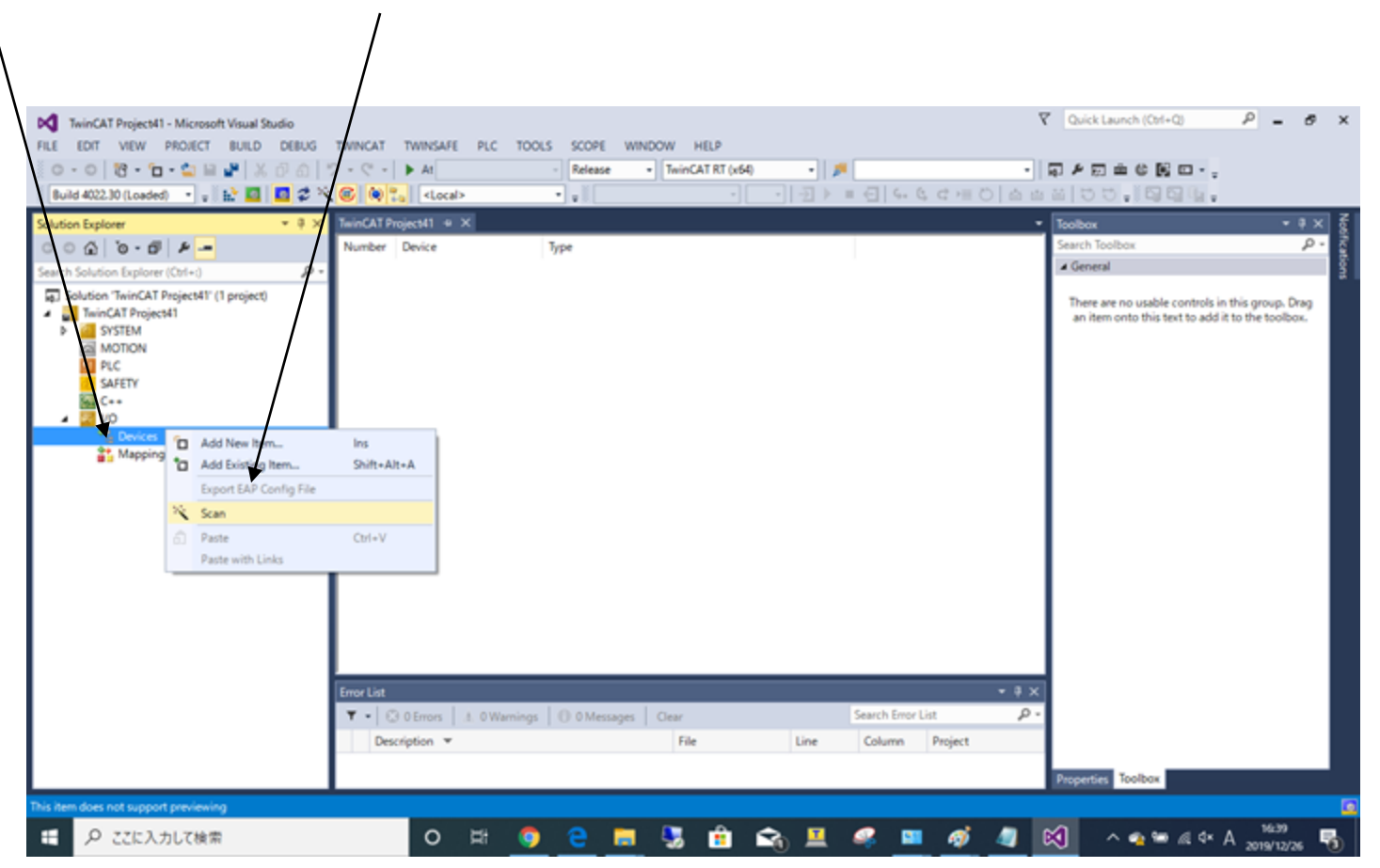

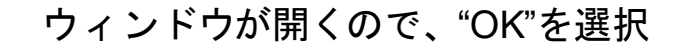

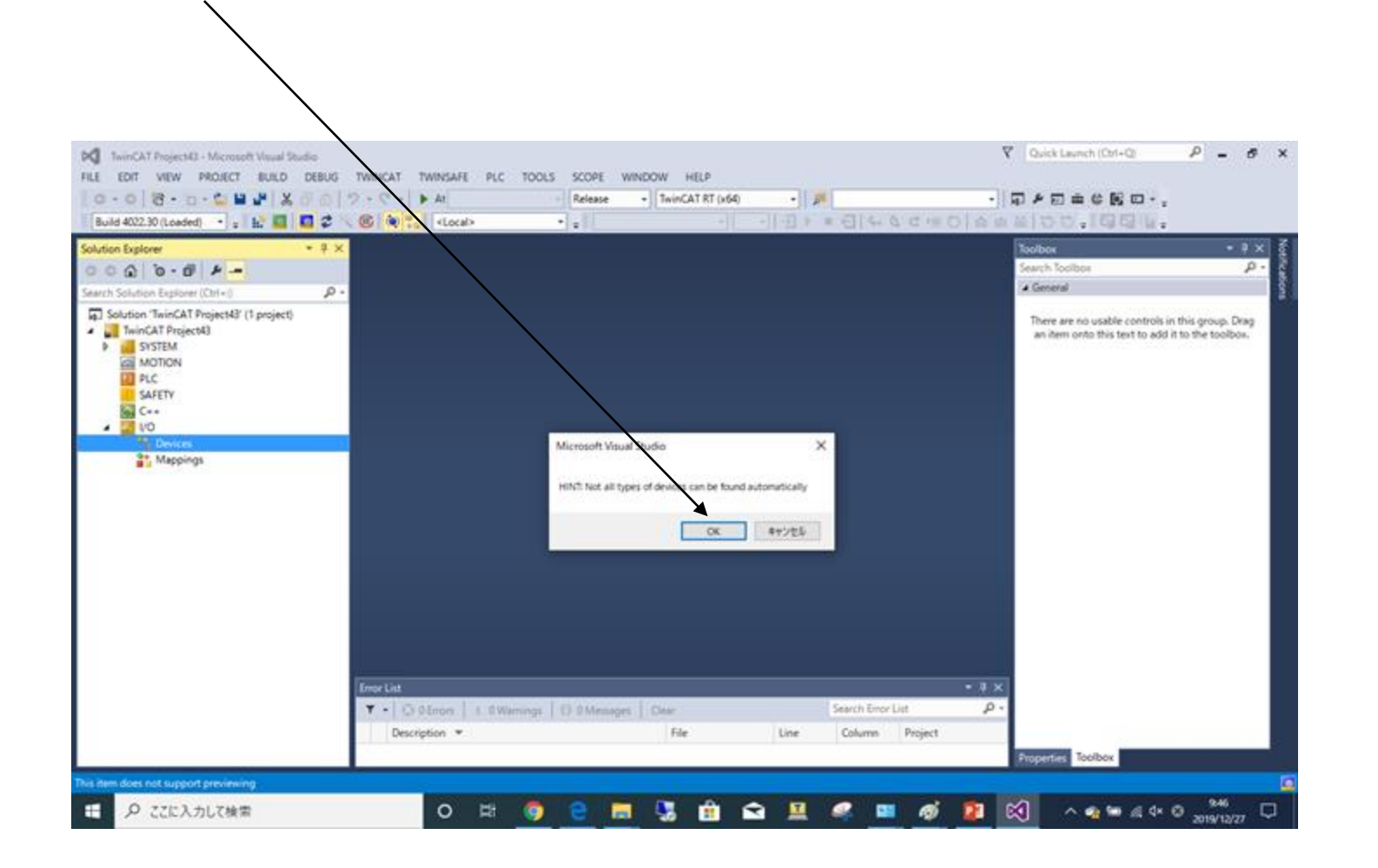

接続しているポートにチェックを入れて"OK"をクリック

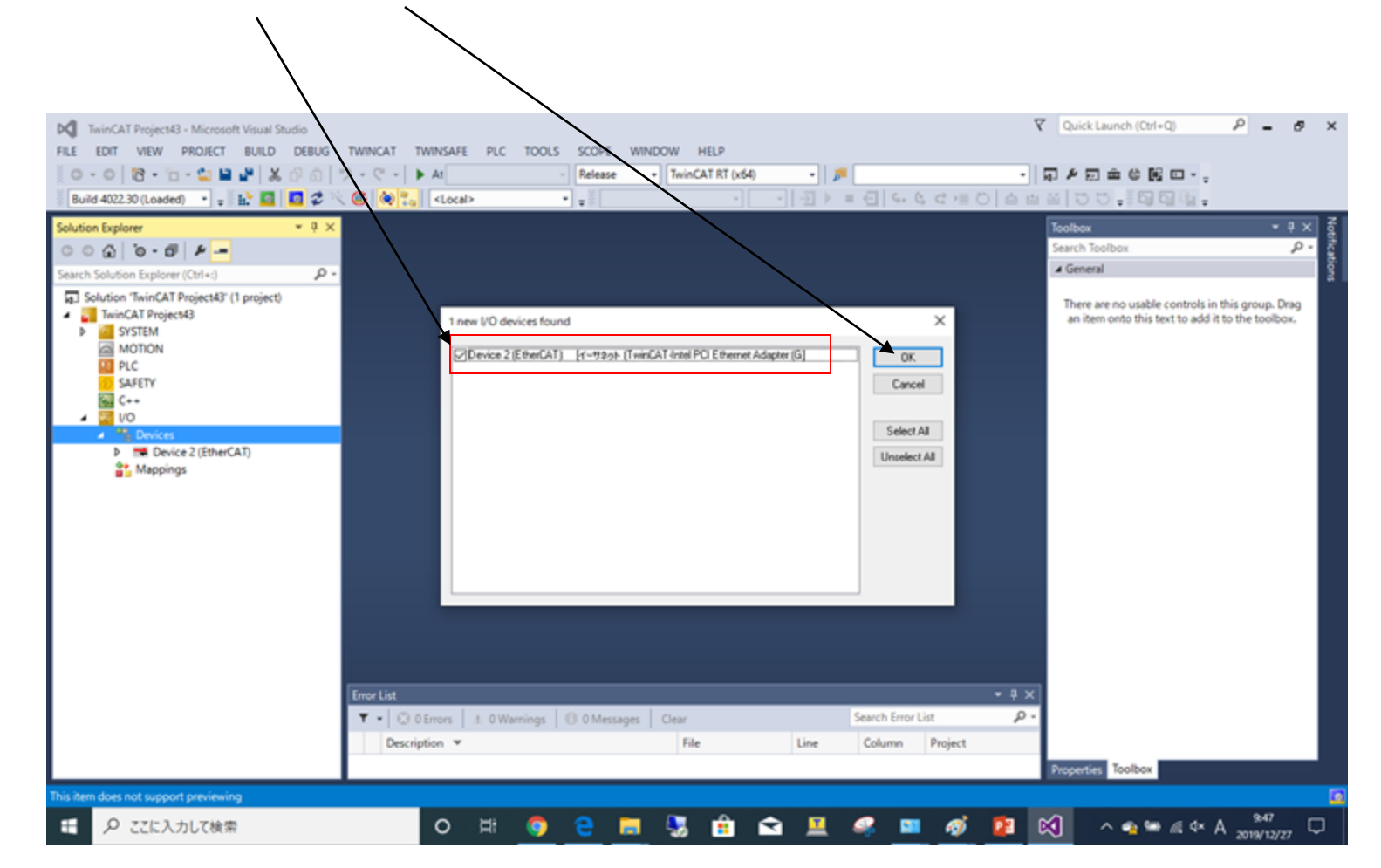

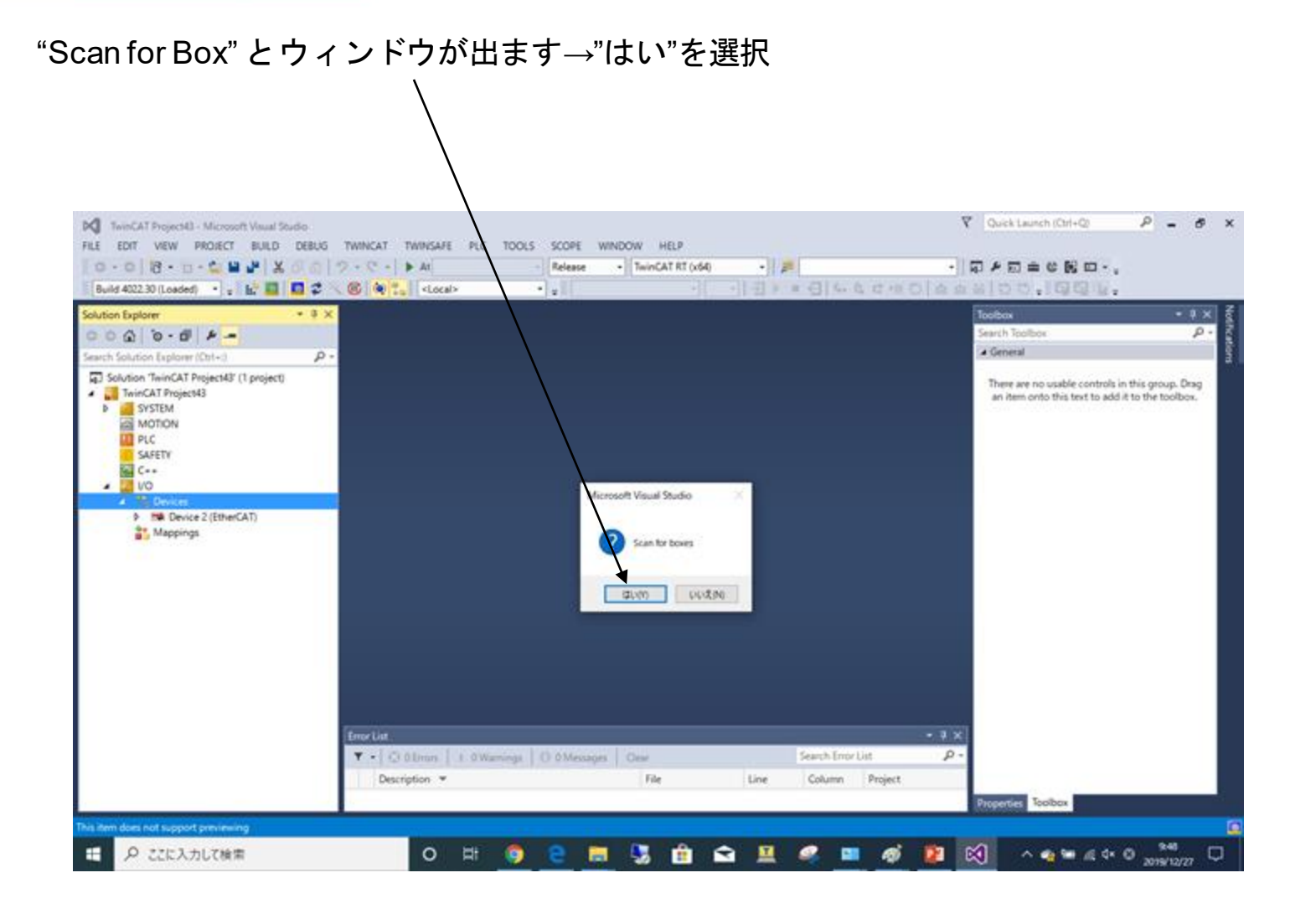

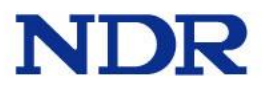

#### "Activate free Run"とウインドがでます→"はい"を選択

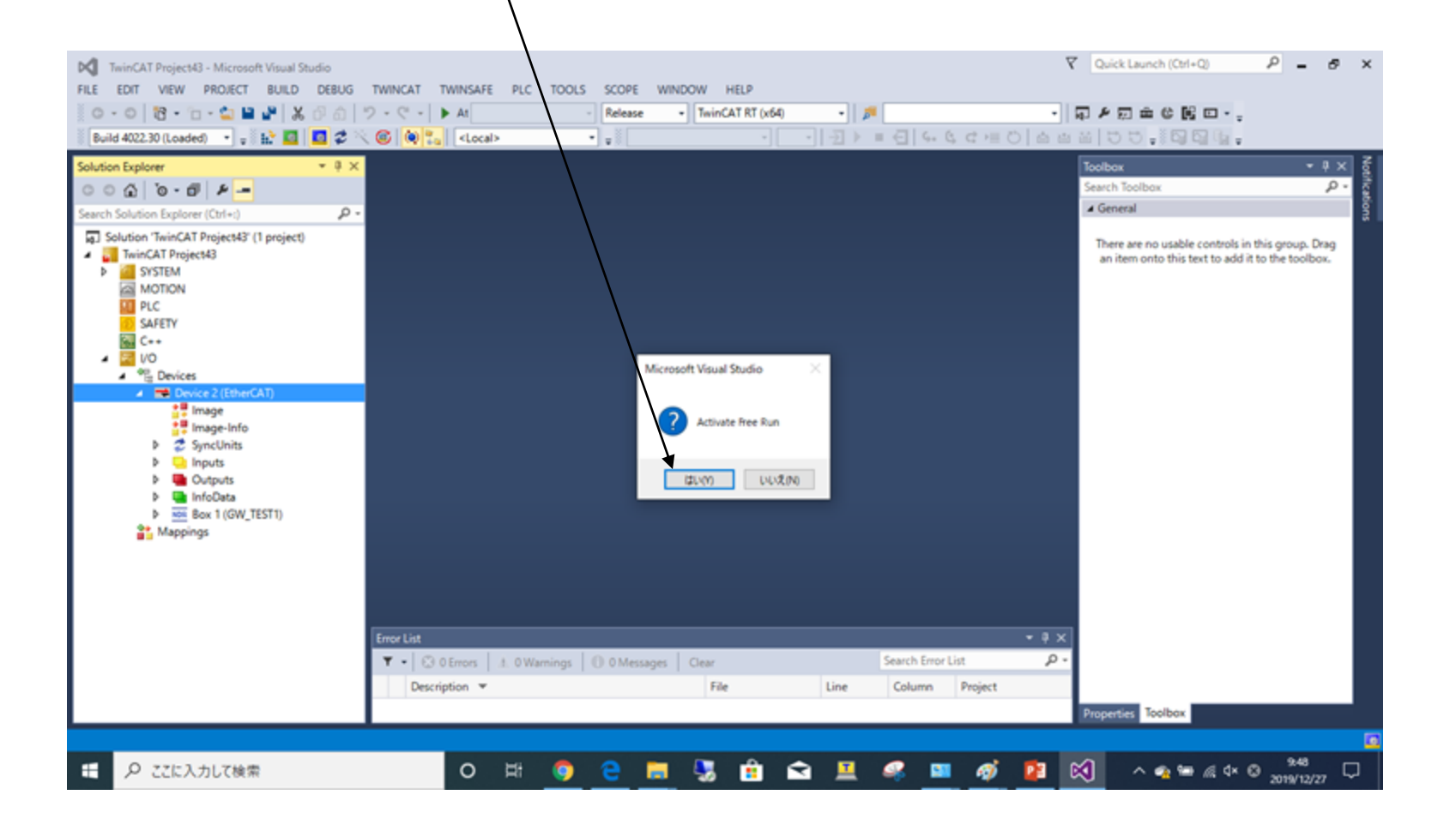

### TwinCATでCUnetを有効にする

#### P - 8 × 1winCAT Project43 - Microsoft Visual Studio FILE EDIT VIEW PROJECT BUILD DEBUG TWINCAT TWINSAFE PLC TOOLS SCOPE WINDOW HELP ・ 同を司合は関ロ・。 M4 - 9-0 60 X 4 4 2 - 0 - 6 0 - 0 Release TwinCAT RT (x64) • P 1111 = 01444-0144-100.000 ... Build 4022.30 (Loaded) 🔹 🚛 🔝 🛄 💆 🌾 🍬 🐛 «Local» . . BOX 1(GW-TEST)をダブルクリック→CoE - Onlineタグをクリックする。 winCAT Project43 ··· Toolbox 000-0-0earch Toolbox p. Process Data Startup Col-Online Online 4 General Update List Auto Update Single Update Show Offline Data Solution 'TwinCAT Project43' (1 project) There are no usable controls in this group. Drag A 🚺 TwinCAT Project43 an item onto this text to add it to the toolbox. Advanced. SYSTEM MOTION Module OD (AoE Port): 0 Online Data Add to Startup... PLC SAFETY: Value: Unit in ten Name Flags C ... 2015 CareCounterReg RW Ox 00000 (0) . VO 2016 Utility/PinCtriReg 0x0000 (0) RW . The Devices QueryCtr/Reg Ow00000 (0) 2017 RW ▲ M Device 2 (EtherCAT) 2018 NewFinalStationReg RW Gx/00000 (G) • III Image 2019 **FinalStationReg** RO Ov003F (63) Image-Info 201A Basic CtriReg RW 0x01C0 (448) SyncUnits SystemStatusReg RW 0+0000 (0) 2018 Inputs rstarraCtr1Ra Ge0032 (1 Outputs ChipCodeReg 201Dt0 844 INTerrupt0CtrlReg 201E **RW** Ov00000101 Box 1 (GW\_TESTT) 20%F INTerrupt1CtrlReg 211/ Ov00000 (0) 2020 InterruptTimingOCtrlReg 814 Ox00000 (0) 2021 InterruptTiming1CtrlReg RW 060000(0) Online »Adds... In/Out User ID Linked to Type Size Name StationAlias00 0 UUNT 8.0 39.0 Input 0 T - GODrors | 1. OWarnings | 13 OMessages | Dear Search Error List R Description \* 640 Line. Column Project operties. Toolbox O 🛱 🏮 😂 🚍 💁 🏦 🚘 🖳 🥔 🖬 🧔 🖉 🛤 🖉 🖓 🖬 🚱 🖬 日 の ここに入力して検索

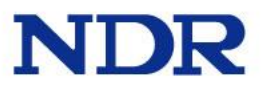

V Quick Launch (Ch1+Q)

#### [Index番号201C\_Object名SystemCtrlReg]をダブルクリック

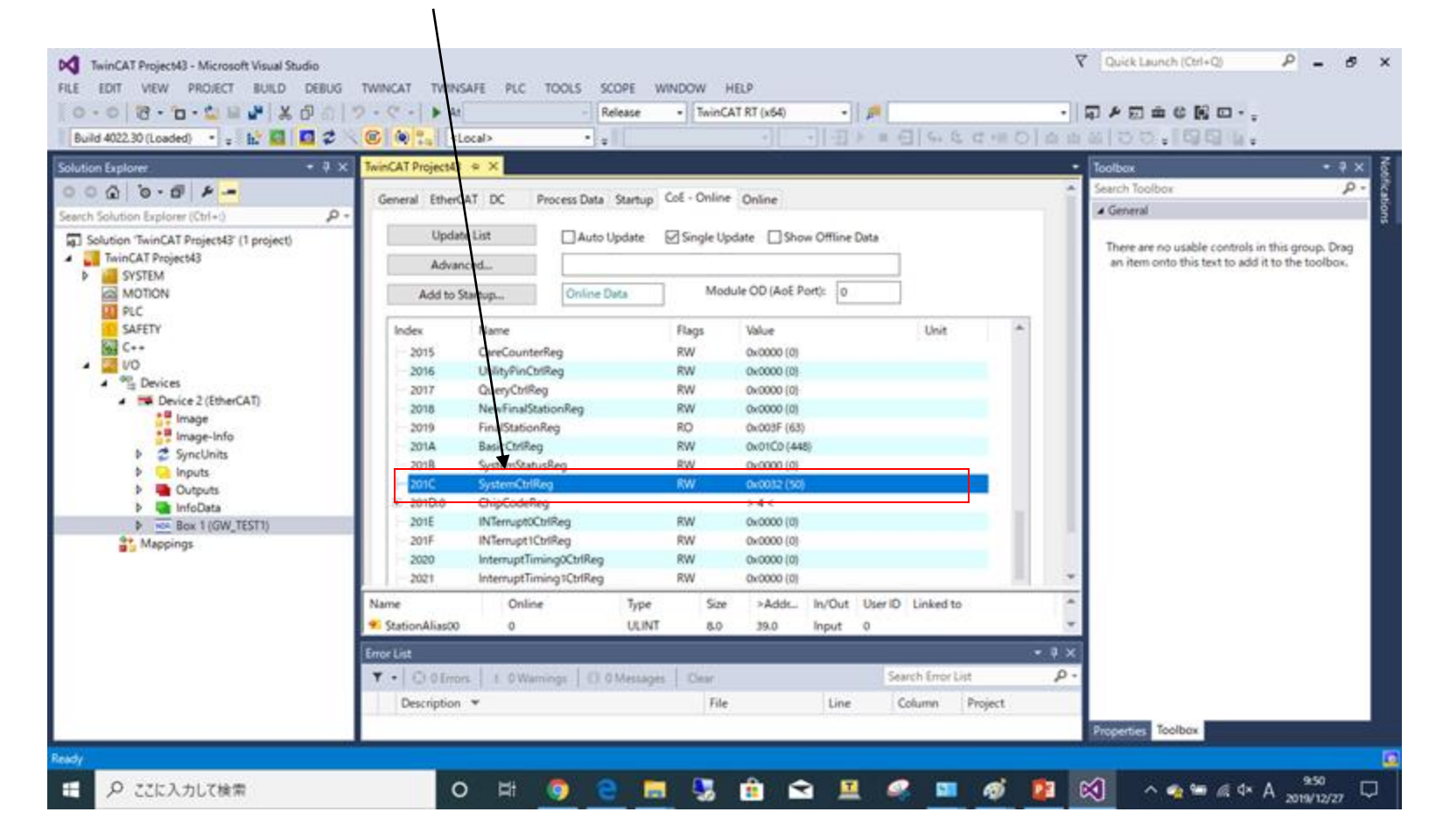

#### 内容を[0x00\*\*]→[0x80\*\*]に変更

※"\*\*"の部分はステーションタイムを示している。随時変化する為気にしなくてよい

"OK"を選択

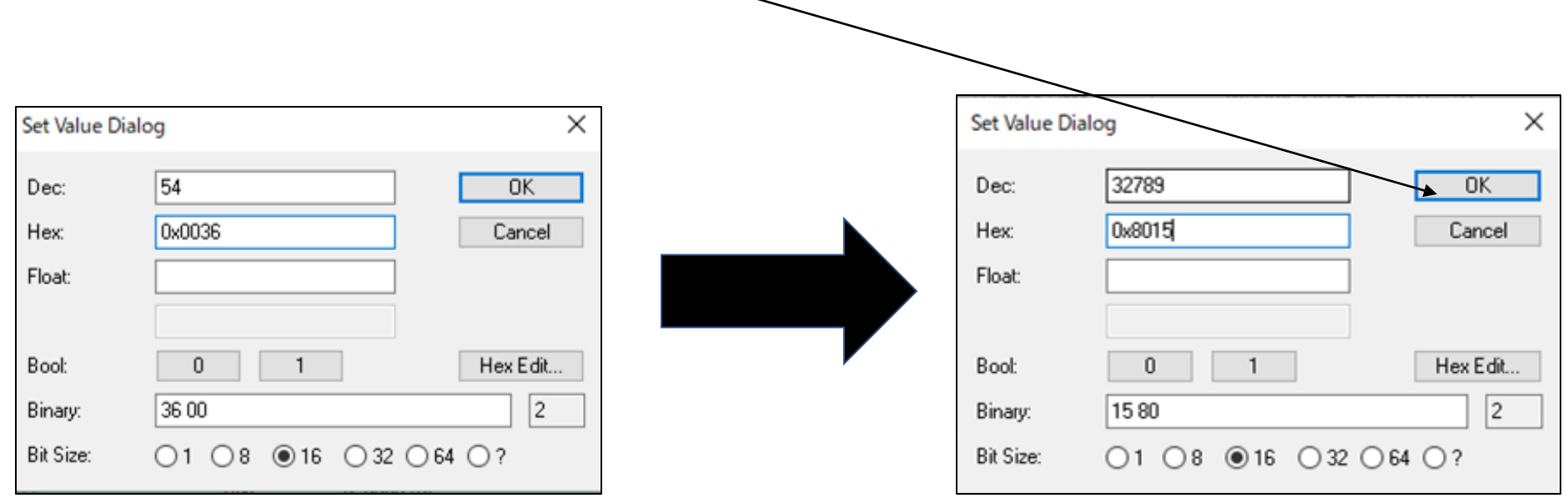

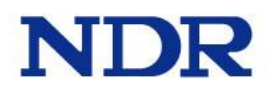

#### [Index番号201A\_object名BasicCtrlReg]をダブルクリック

| TwinCAT Project43 - Microsoft Visual Studio           LE         EDIT         VIEW         PROJECT         BUILD         DEBUK           □         □         12         •         □         ▲         0 <sup>2</sup> □           Build 4022.30 (Loaded)         •         •         ★         10 <sup>2</sup> <b>■</b> ▲         0 <sup>2</sup> <b>■</b> | TIMICAT TWINSAFE PLC TOOLS SCOPE         | WINDOW HELP<br>• TwinCAT RT (x64) •                 | · - 역 (Deck Learch (Off-Q) · · · · · · · · · · · · · · · · · · ·                                     |
|----------------------------------------------------------------------------------------------------|------------------------------------------|-----------------------------------------------------|----------------------------------------------------------------------------------------------------|
| olution Explorer 🔹 🕴                                                                                                    | TwinCAT Project43 e X                    |                                                     | Toolbox = 0                                                                                          |
| 000 0-0 1-                                                                                                    | Grand Dharfall IV Descent Data States    | Col Onine Outre                                     | Search Toolbox                                                                                       |
| earch Solution Explorer (Ctrl+1)                                                                                                    | Ueneral EtherCAT DC Process Data Startup | 2 COL - Chane Ceane                                 | A General                                                                                            |
| Solution TwinCAT Project43 (1 project)  TwinCAT Project43  System System System PLC                                                                                                    | Add to Startup                           | Module OD (ArcE Port): 0                            | There are no usable controls in this group. Drag<br>an item onto this text to add it to the toolbox. |
| SAFETY                                                                                                    | Index Name                               | Flags Value Unit                                    | C                                                                                                    |
| G C++                                                                                                    | 2015 CareCounterReg                      | RW 0x0000 (0)                                       |                                                                                                    |
| A Station                                                                                                    | 2016 UtilityPinCtrlReg                   | RW 0x0000 (0)                                       |                                                                                                    |
| A Device 2 (EtherCAT)                                                                                                    | 2017 QueryCtriReg                        | RW 0x0000 (0)                                       |                                                                                                    |
| 📲 Image                                                                                                    | 2018 NetwinalstationReg                  | KW OXODO (0)                                        |                                                                                                    |
| Image-Info                                                                                                    | - 201A Basic CtriReg                     | RW 0/0100(448)                                      |                                                                                                    |
| P Z SyncUnits                                                                                                    | 2018 SystemStatusReg                     | RW 0x0000 (0)                                       |                                                                                                    |
| Dutputs                                                                                                    | 201C SystemCtrlReg                       | RW 0x800A (32778)                                   |                                                                                                    |
| 👂 🐚 InfoData                                                                                                    | * 201D:0 ChipCodeReg                     | 144                                                 |                                                                                                    |
| Box 1 (GW_TESTT)                                                                                                    | 201E INTerruptOCtriReg                   | RW 0x0000 (0)                                       |                                                                                                    |
| Mappings                                                                                                    | 2007 InternetTiminaOftriBen              | RW 0x0000 (0)                                       |                                                                                                    |
|                                                                                                    | 2021 InterruptTiming1CtrtReg             | RW 0x0000 (0)                                       |                                                                                                    |
|                                                                                                    | Name Online June                         | Sae sådde In/Out UserID Linkedto                    | *                                                                                                    |
|                                                                                                    | StationAlas00     UU                     | 17 8.0 %0 Inout 0                                   | v.                                                                                                   |
|                                                                                                    | EngleTics                                |                                                     | - 5 -                                                                                                |
|                                                                                                    | To Come A company Continue               | Sauch Intel of                                      |                                                                                                    |
|                                                                                                    | · · · · · · · · · · · · · · · · · · ·    | per l'une de la la la la la la la la la la la la la |                                                                                                    |
|                                                                                                    | Description *                            | File Line Column Pro                                | oject                                                                                                |
|                                                                                                    |                                          |                                                     | Properties Toolbax                                                                                   |

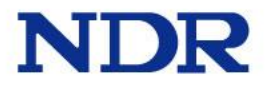

#### 内容を[0x01c0]に変更→"OK"を選択

| TwinCAT Project43 - Microsoft Visual Soudio                                                                                                    |                                                                                       | 🕅 Quick Launch (Onl+Q) 🤌 🗕 🛷                                                                         |
|----------------------------------------------------------------------------------------------------|---------------------------------------------------------------------------------------|----------------------------------------------------------------------------------------------------|
| E EDIT VIEW PROJECT BUILD DENUG                                                                                                    | TWINCAT TWINSAFE ELC TOOLS SCOPE WINDOW HELP                                          | - DADBOND.                                                                                           |
| Build 4022.30 (Loaded) 🔹 : 🔛 🛄 🚺 🛠                                                                                                    | () () () () () () () () () () () () () (                                              | A 4100.1994.                                                                                         |
| ution Explorer 🔹 🕴 🗙                                                                                                    | TwinCAT Venetal + X                                                                   | • Toobox • \$ >                                                                                      |
| 0 Q Q - 0 P -                                                                                                    | General Directat DC Discours Data Stantum Col-Online Online                           | Search Toolbox                                                                                       |
| rch Solution Explorer (Chri+.) P •                                                                                                    | Annual Conference - Longer and Annual Const.                                          | ▲ General                                                                                            |
| 3 Solution TwinCAT Project3' (1 project)<br>TwinCAT Project3 (1 project)<br>STEM<br>MOTION<br>PLC<br>SAFETY<br>C<br>Devices<br>Devices 2 (EtherCAT)<br>Simage Info<br>Devices<br>SyncUnits<br>Simage Info<br>Devices<br>SyncUnits<br>Simage Info<br>Simage Info | Advanced_     Auto Update     Single Netre     Show Offline Data       Add to Startup | There are no usable controls in this group. Drag<br>an item onto this text to add it to the toolbox. |
|                                                                                                    | Name Online Time Size Adds. In/Out UserID Linked to                                   | -                                                                                                    |
|                                                                                                    | StationAlias00 0 ULINT 8.0 39.0 Input 0                                               | *                                                                                                    |
|                                                                                                    | EnorList - 1                                                                          | Ex.                                                                                                  |
|                                                                                                    | T • Crobros 1: OWanings Crow Search Ener List                                         | <i>р</i> -                                                                                           |
|                                                                                                    |                                                                                       |                                                                                                    |

[Index番号201C\_Object名SystemCtrlReg]をダブルクリック

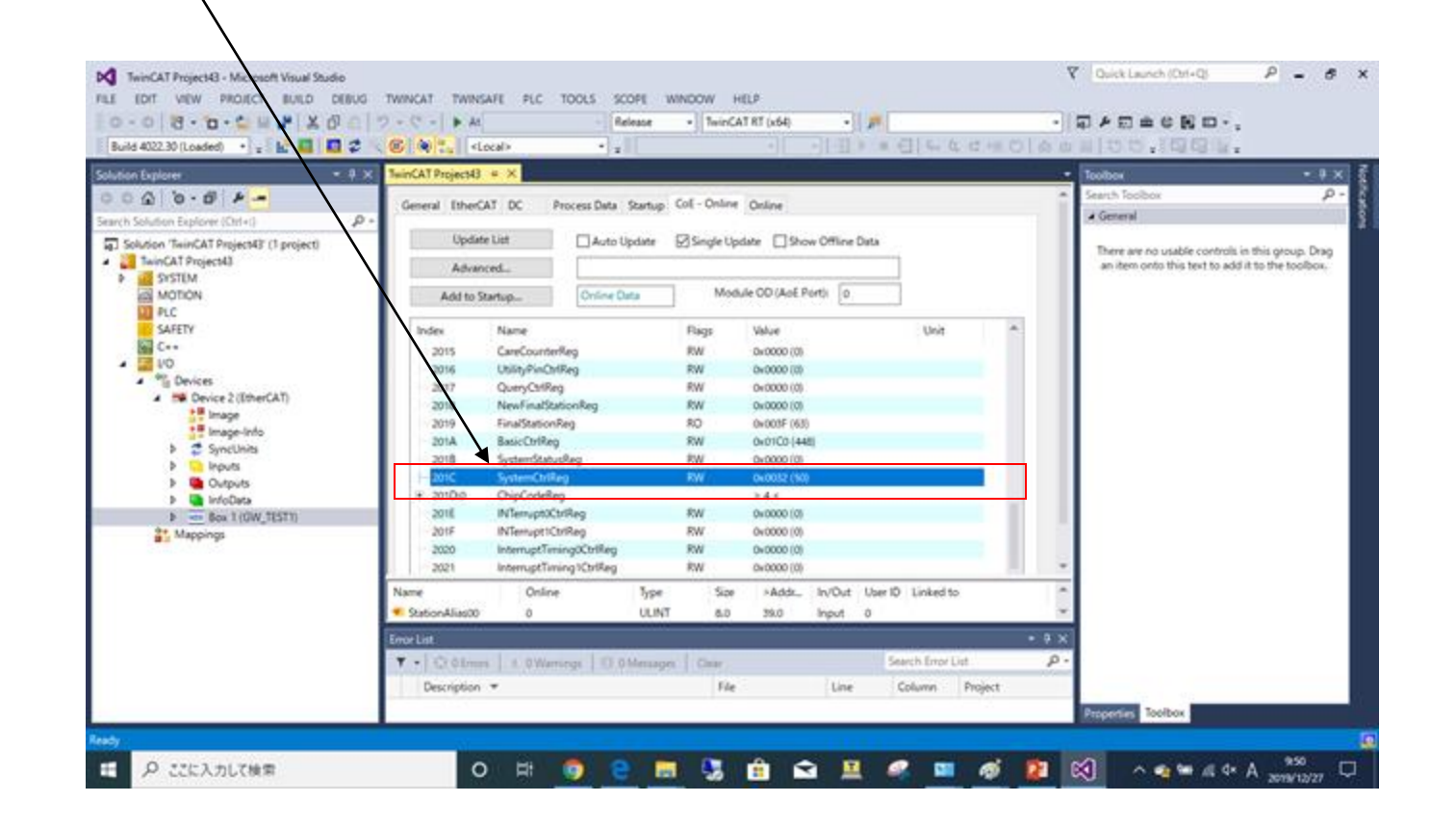

内容を[0x80\*\*]→[0x00\*\*]に変更→"OK"を選択

| Set Value Dia | alog            | ×        |
|---------------|-----------------|----------|
| Dec:          | 32789           | OK       |
| Hex:          | 0x8015          | Cancel   |
| Float:        |                 |          |
|               |                 |          |
| Bool:         | 0 1             | Hex Edit |
| Binary:       | 15 80           | 2        |
| Bit Size:     | ○1 ○8 ●16 ○32 ○ | )64 ()?  |

| Set Value I | Dialog |          |
|-------------|--------|----------|
| Dec:        | 54     | OK       |
| Hex:        | 0x0036 | Cancel   |
| Float:      |        |          |
| Bool:       | 0 1    | Hex Edit |
| Binary:     | 36 00  | 2        |

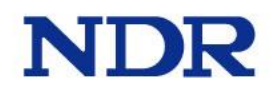

再度、[Index番号201C\_Object名SystemCtrlReg]をダブルクリック

Y Quick Launch (Ctrl+Q) P - 8 X TwinCAT Project43 - Microsoft Visual Studio FILE EDIT VIEW PROJECT BUILD DEBUG TWINCAT TWINSAFE PLC TOOLS SCOPE WINDOW HELP 0-0 10-10-1 1 1 × 0 0 7-9- + At Release - TwinCAT RT (x64) · [2] Build 4022.30 (Loaded) 🔹 🚛 🔛 🖬 🚺 🤹 🔍 🎯 🚼 «Local» . ... olution Explorer winCAT Project43 @ > Toolbox earch Toolbox 0. 00000-0-0 Process Data Startup CoE - Online Online General EtherCAT DC 4 General earch Solution Explorer (Ctrl+:) P Update List Auto Update Single Update Show Offline Data Solution 'TwinCAT Project43' (1 project) There are no usable controls in this group. Drag TwinCAT Project43 an item onto this text to add it to the toolbox. Advanced... SYSTEM MOTION Online Data Module OD (ApE Port): 0 Add to Startup... PLC SAFETY Unit Index Name Flags Value. G C++ 2015 CareCounterReg RW 0x0000 (0) . a vo 2016 **UtilityPinCtrlReg** RW Ox0000 (0) A Devices ueryColReg 2017 RW 0x0000 (0) ▲ Stevice 2 (EtherCAT) 2018 **«FinalStationReg** RW Ox0000 (0) Image 2019 StationReg RO Ox003F (63) Image-Info 201A RW 0x01C0 (448) OtriReg SyncUnits RW 0v0000101 Inputs 0x000215 Outputs InfoData 201E **INTerruptOCtriReg** RW 0x0000 (0) ▶ Box 1 (GW\_TEST1) 201F INTerrupt1CtrlReg RW Ox00000 (03 Mappings 2020 InterruptTimingOCtrlReg RW 0x0000 (0) 2021 InterruptTiming1CtrlReg RW 0x0000 (0) >Adds\_ In/Out User ID Linked to Online Name Type Size StationAlias00 0 ULINT 8.0 39.0 Input 0 T . Q 0 Errors 4. 0 Warnings 0 0 Messages Oear Search Error List P Description \* File Line Column Project Properties Toolbox O 🖽 🌍 😋 📰 🛂 🏦 🕿 🖳 🚅 🖬 🚳 🔯 Ka 🕫 🖓 🖬 🖓 ₽ ここに入力して検索 -

内容を[0x00\*\*]→[0x01\*\*]に変更→"OK"を選択

| Set Value Dial | og            | ×            | Set Value Dia | alog                    | × |
|----------------|---------------|--------------|---------------|-------------------------|---|
| Dec:<br>Hex:   | 54<br>0x0036  | OK<br>Cancel | Dec:<br>Hex:  | 296 OK<br>0x0128 Cancel |   |
| Float:         |               |              | Float:        |                         |   |
| Bool:          | 0 1           | Hex Edit     | Bool:         | 0 1 Hex Edit            |   |
| Binary:        | 36 00         | 2            | Binary:       | 28 01 2                 |   |
| Bit Size:      | ○1 ○8 ●16 ○32 | ○ 64 ○ ?     | Bit Size:     | ○1 ○8 ●16 ○32 ○64 ○?    |   |

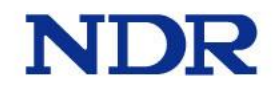

#### 変更後[Index201C\_SystemCtrlReg]の値が"0x03\*\*"に変化します。

| eneral Ethe | rCAT DC Process Da    | ata Startup CoE - Onli | ne Online                 |      |  |
|-------------|-----------------------|------------------------|---------------------------|------|--|
| Upo         | late List             | uto Update 🗹 Single 🛛  | Update 🗌 Show Offline Dat | a    |  |
| Adv         | anced                 |                        |                           |      |  |
| Add to      | Onlin                 | ne Data Me             | odule OD (AoE Port): 0    |      |  |
| Index       | Name                  | Flags                  | Value                     | Unit |  |
| 2015        | CareCounterReg        | RW                     | 0x0000 (0)                |      |  |
| 2016        | UtilityPinCtrlReg     | RW                     | 0x0000 (0)                |      |  |
| 2017        | QueryCtrlReg          | RW                     | 0x0000 (0)                |      |  |
| 2018        | NewFinalStationReg    | RW                     | 0x0000 (0)                |      |  |
| 2019        | FinalStationReg       | RO                     | 0x003F (63)               |      |  |
| -201A       | BasicCtrlReg          | RW                     | 0x01C0 (448)              |      |  |
| 201B        | SystemStatusReg       | RW                     | 0x0000 (0)                |      |  |
| 201C        | SystemCtrlReg         | RW                     | 0x0337 (823)              |      |  |
| + 201D:0    | ChipCodeReg           |                        | > 4 <                     |      |  |
| 201E        | INTerrupt0CtrlReg     | RW                     | 0x0000 (0)                |      |  |
| 201F        | INTerrupt1CtrlReg     | RW                     | 0x0000 (0)                |      |  |
| 2020        | InterruptTiming0CtrlR | leg RW                 | 0x0000 (0)                |      |  |
| 2021        | InterruptTiming1CtrlR | leg RW                 | 0x0000 (0)                |      |  |

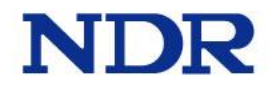

ECGW-CUの"MON"LEDが点灯するとセットアップ完了です。 ※下記はイメージです。

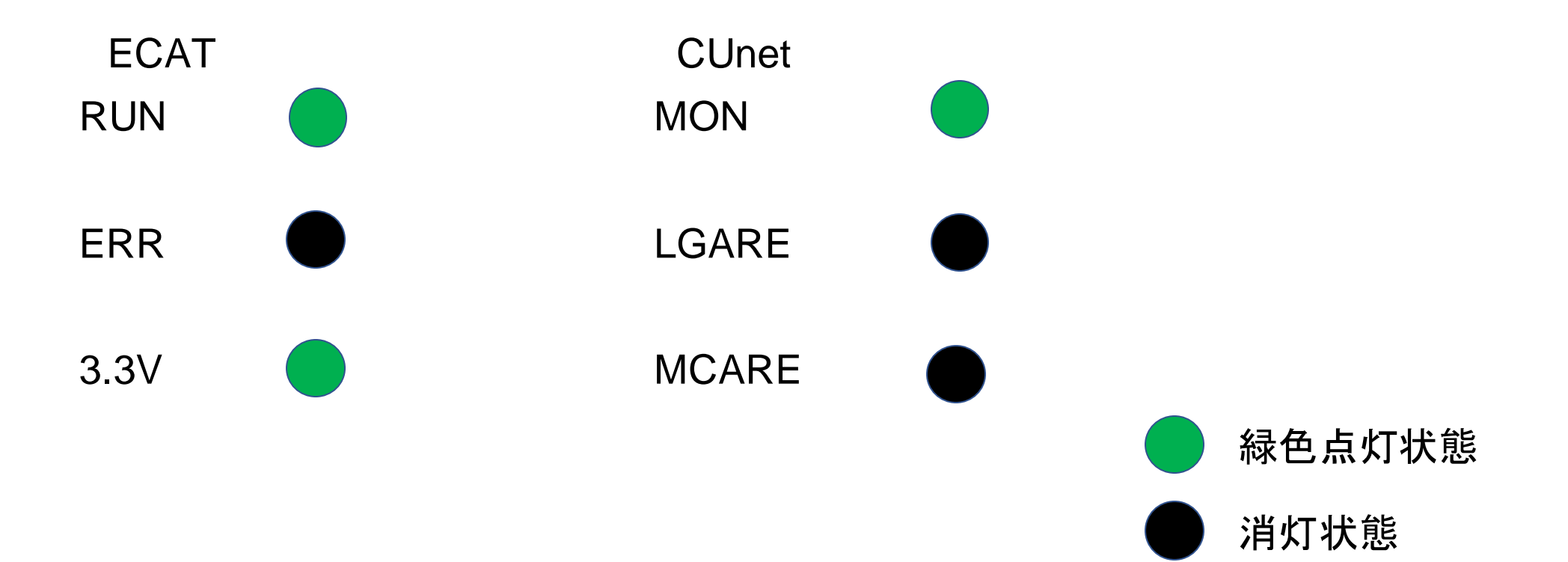

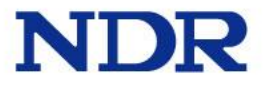

### 接続確認(CUB-46T→ECGW-CU) DIデータ入力確認

TxPDO Mappingをクリック

1winCAT Project45 - Microsoft Visual Studio Cuick Launch (Ctrl+Q) P - 8 X FILE EDIT VIEW PROJECT BUILD DEBUG TWINCAT TWINSAFE PLC TOOLS SCOPE WINDOW HELP 0-0 8-0-0 4 4 × 0 8 9-0- M Release TwinCAT RT (x64) • P ・同ド司曲の国日・。 . . olution Explorer \* 4 5 p. - 4 B.O Q 00 Online Type Size >Adds., In/Out User ID Linked to arch Toolbox Name 4 General StationAlias00 0 ULINT. 8.0 39.0 Input earch Solution Explorer (Ctrl+)) D StationAlias01 17179069104 ULINT 8.0 47.0 Input Solution 'TwinCAT Project45' (1 project) There are no usable controls in this group. Drag StationAlias02 ULINT 8.0 55.0 Input # TwinCAT Project45 an item onto this text to add it to the toolbox. StationAlias03 ULINT 8.0 63.0 Input B SYSTEM StationAlias04 ULINT 8.0 71.0 Input MOTION StationAlias05 ULINT PLC 8.0 79.0 Input StationAlias06 ULINT. 8.0 87.0 SAFETY Input. StationAlias07 ULINT 8.0 95.0 C++ lines.t StationAlias08 2 VO LUNT 8.0 103.0 input. StationAlias09 ULINT A Devices 6.0 111.0 Input ▲ M Device 2 (EtherCAT) StationAlias10 ULINT 8.0 119.0 Input ··· Image StationAlias11 ULINT 8.0 127.0 Input · image-info StationAlias12 ULINT 8.0 135.0 Input SyncUnits StationAlias13 ULINT 8.0 143.0 Input Inputs StationAlias14 ULINT 8.0 151.0 Input D Utputs StationAlias15 ULINT 8.0 159.0 Input InfoData StationAlias16 ULINT -8.0 167.0 Input StationAlias17 ULINT 8.0 175.0 Input 100 StationAlias18 ULINT 8.0 183.0 Input P. Stranger RyPDO Mapping StationAlias19 ULINT 8.0 191.0 Input WcState StationAlias20 ULINT 8.0 199.0 Input. InfoData StationAlias21 ULINT 8.0 207.0 Input Appings Mappings StationAliac22 ULINT 8.0 215.0 Input. • 8 X T • € 0 Errors | 1 0 Warnings | © 0 Messages | Clear Search Error List p. Description \* File Line Column Project ㅇ # 🧧 😑 🔚 🧏 🟦 🛥 💻 🥔 🗐 ^ 😹 🔹 📾 ∉ Φ× Α 👖 11:23 Ø ここに入力して検索 Ŧ

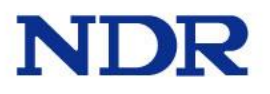

StationAlias01を右クリック、Display ModeをHexに変更

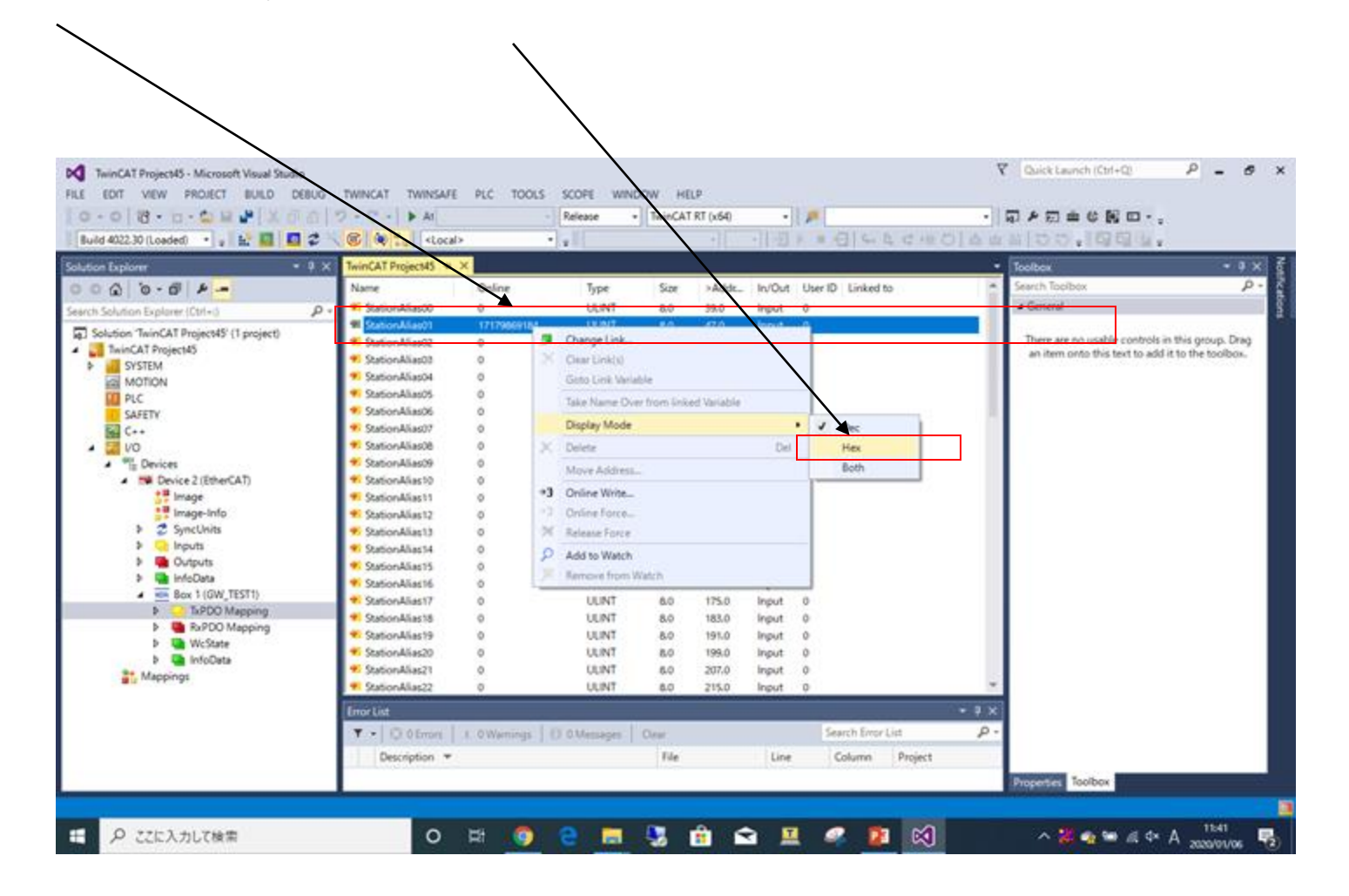

Display Mode変化後、Station Alias01が"0x0000 0004 0000 0000"になる。

| · 0 8 · 0 · 🖕 🖬 📲 🕺 0 /                 | 1 2 . C . D AL                     | - R                       | elease +                  | TwinCAT | AT (x64) |        | <b>P</b>                               |       | 司を罰曲の第日・                                                                                                    |             |
|-----------------------------------------|------------------------------------|---------------------------|---------------------------|---------|----------|--------|----------------------------------------|-------|----------------------------------------------------------------------------------------------------|-------------|
| uid 4022.30 (Loaded) 🔹 😦 🔛 🚺 🚺          | 2 6 1 1 Loca                       | 10 · · · · · · · ·        | EL.                       |         | -11-     | -1-2   | >===================================== | 2 11  | 4100.10Q4.                                                                                                    |             |
| son Explorer 🔹 🛙                        | X TwinCAT Project45 =              | ×                         |                           |         |          |        |                                        | -     | Toolbox                                                                                                    | • # ×       |
| 0 0 0 0 × -                             | Name                               | Online                    | Type                      | Size    | >Addr    | In/Out | User ID Linked to                      | 0     | Search Toolbox                                                                                                    | ρ.          |
| ch Solution Explorer (Chri+c)           | O                                  | 0                         | ULINT                     | 8.0     | 39.0     | Input  | 0                                      | _     | ▲ General                                                                                                    |             |
| Solution Tains AT Project25 (1 project) | StationAlias01                     | 0+000000040000000         | 0. ULINT                  | . 8.0   | 47.0     | Input  | 0                                      |       | 100 CONTRACTOR (100 CONTRACTOR (100 CONTRACTOR | 345         |
| IninCAT Projectes                       | StationAliastic                    | 0                         | ULINT                     | 8.0     | \$5.0    | Input  | 0                                      |       | There are no usable compols in this                                                                                                    | group. Drag |
| SYSTEM                                  | StationAlias03                     | 0                         | ULINT                     | 6.0     | 63.0     | Input  | 0                                      |       | an item onto this text to applied to a                                                                                                    | he toorbox. |
| MOTION                                  | StationAlias04                     | 0                         | ULINT                     | 6.0     | 71.0     | Input  | 0                                      |       |                                                                                                    |             |
| PLC                                     | <ul> <li>StationAlias05</li> </ul> | 0                         | ULINT                     | 8.0     | 79.0     | Input  | 0                                      |       |                                                                                                    |             |
| SAFETY                                  | StationAlias06                     | 0                         | ULINT                     | 8.0     | 67.0     | Input  | 0                                      |       |                                                                                                    |             |
| C                                       | StationAlias07                     | 0                         | ULINT                     | 8.0     | 95.0     | Input  | ø                                      |       |                                                                                                    |             |
| 00 🔽                                    | 9 StationAlias08                   | 0                         | ULINT                     | 6.0     | 108.0    | Input  | 0                                      |       |                                                                                                    |             |
| ▲ <sup>198</sup> Devices                | StationAlias09                     | 0                         | ULINT                     | 8.0     | 111.0    | Input  | 0                                      |       |                                                                                                    |             |
| <ul> <li>Device 2 (EtherCAT)</li> </ul> | StationAlias10                     | 0                         | ULINT                     | 8.0     | 119.0    | Input  | 0                                      |       |                                                                                                    |             |
| 📲 Image                                 | StationAlias11                     | 0                         | ULINT                     | 8.0     | 127,0    | Input  | 0                                      |       |                                                                                                    |             |
| 👯 Image-Info                            | StationAlias12                     | 0                         | ULINT                     | 6.0     | 135.0    | Input  | 0                                      |       |                                                                                                    |             |
| Þ 🔮 SyncUnits                           | StationAlias13                     | 0                         | ULINT                     | 8.0     | 143.0    | Input  | 0                                      |       |                                                                                                    |             |
| Inputs                                  | StationAlias14                     | 0                         | ULINT                     | 8.0     | 151.0    | Input  | 0                                      |       |                                                                                                    |             |
| D Utputs                                | StationAlias15                     | 0                         | ULINT                     | 8.0     | 159.0    | Input  | 0                                      |       |                                                                                                    |             |
| P 🛄 InfoData                            | ♥ StationAlias16                   | 0                         | ULINT                     | 6.0     | 167.0    | Input  | 0                                      |       |                                                                                                    |             |
| <ul> <li>Box 1 (GW_TEST1)</li> </ul>    | StationAlias17                     | 0                         | ULINT                     | 8.0     | 175.0    | Input  | 0                                      |       |                                                                                                    |             |
| TxPDO Mapping                           | StationAlias18                     | 0                         | ULINT                     | 8.0     | 183.0    | Input  | 0                                      |       |                                                                                                    |             |
| RxPDO Mapping                           | StationAlias19                     | 0                         | ULINT                     | 8.0     | 191.0    | Input  | 0                                      |       |                                                                                                    |             |
| P WcState                               | StationAlias20                     | 0                         | ULINT                     | 8.0     | 199.0    | Input  | 0                                      |       |                                                                                                    |             |
| P InfoData                              | StationAlias21                     | 0                         | ULINT                     | 8.0     | 207.0    | Input  | 0                                      |       |                                                                                                    |             |
| Mappings                                | . StationAlias22                   | 0                         | ULINT                     | 8.0     | 215.0    | Input  | 0                                      |       |                                                                                                    |             |
|                                         | Erroy List                         |                           |                           |         |          |        |                                        | 8 x I |                                                                                                    |             |
|                                         | T - 1 (0 otions)                   | A 1Warning   D 0          | Mestades                  | Cent    |          |        | Search Enor List                       | 2.    |                                                                                                    |             |
|                                         |                                    |                           |                           | 1.00    |          |        |                                        |       |                                                                                                    |             |
|                                         | Description •                      | SAV AND HIS I LAWYLE STOP | INTURIS                   | File    |          | Line   | Column Project                         | 15    |                                                                                                    |             |
|                                         | Frame missed 10                    | times (frame no. 0)       | Contraction of the second |         |          |        |                                        |       | Properties Toolbox                                                                                                    |             |

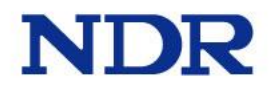

#### CUB-46TのDI0をOFFにする。Station Alias01が"0x00000004 00000001"に値が変化する。 (スイッチを操作した結果が反映される) /

| • 0 0 • 0 • 0 • 0 • 1 × 0 • 0 | Decel A                            |              | Release -       | TwinCAT | RT (x64) | •       | 1 A .   |                | -     | ₽₽₩₩₽°,                             |                   |
|-------------------------------|------------------------------------|--------------|-----------------|---------|----------|---------|---------|----------------|-------|-------------------------------------|-------------------|
| ld 4022.30 (Loaded) 🔹 🙀 🛄 😨   | C C +2 +Loca                       | Þ            |                 |         | -        | 기계      | 2 8 6   | 日本な日相          | 0 4 4 | NOO 10044                           |                   |
| on Explorer 🔹 🛛 🔾             | TwinCAT Project45 #                | ×            |                 |         |          |         |         |                | -     | Toolbax                             | - 4               |
| Q 0-0 1 -                     | Name                               | Online       | Type            | Size    | >Addr_   | in/Out  | Uper ID | Linked to      | 0     | Search Toolbox                      | P                 |
| Solution Explorer (Ctrl+-)    | <ul> <li>StationAlias00</li> </ul> | 0            | ULINT           | 8.0     | 39.0     | Input   | 0       |                | _     | <ul> <li>General</li> </ul>         |                   |
| b Dutruts                     | Station-Alias01                    | 0x00000040   | 0000001 ULINT   | 8.0     | 47.0     | Input   | .0      |                |       | 5 6 567                             | 1 22              |
| P In InfoData                 | R. Station Aliastic                | 0            | ULINT           | 8.0     | 55.0     | Input   | 0       |                | -     | There are no usable controls in th  | vs group. Drag    |
| Box 1 (GW TESTI)              | StationAlias03                     | 0            | ULINT           | 8.0     | 63.0     | input   | 0       |                |       | an item onto this text to add it to | o the sociologic. |
| TvPOO Mapping                 | StationAlias04                     | 0            | ULINT           | 8.0     | 71.0     | Input   | 0       |                |       |                                     |                   |
| RxPDO Mapping                 | StationAlias05                     | 0            | ULINT           | 8.0     | 79.0     | Input   | 0       |                |       |                                     |                   |
| StationAlias00                | <ul> <li>StationAlias06</li> </ul> | 0            | ULINT           | 8.0     | 87.0     | Input   | 0       |                |       |                                     |                   |
| StationAlias01                | 9 StationAlias07                   | 0            | ULINT           | 8.0     | 95.0     | Input   | 0       |                |       |                                     |                   |
| StationAlias02                | StationAlias08                     | 0            | ULINT           | 8.0     | 103.0    | Input   | 0       |                |       |                                     |                   |
| StationAlias03                | 9 StationAlias09                   | 0            | ULINT           | 8.0     | 111.0    | Input   | 0       |                |       |                                     |                   |
| StationAlias04                | <ul> <li>StationAlias10</li> </ul> | 0            | ULINT           | 6.0     | 119.0    | Input   | 0       |                |       |                                     |                   |
| StationAlias05                | StationAlias11                     | 0            | ULINT           | 8.0     | 127.0    | Input   | 0       |                |       |                                     |                   |
| StationAlias06                | StationAlias12                     | 0            | ULINT           | 8.0     | 135.0    | Input   | 0       |                |       |                                     |                   |
| StationAlias07                | StationAlias13                     | 0            | ULINT           | 8.0     | 143.0    | Input   | 0       |                |       |                                     |                   |
| StationAlias08                | StationAlias14                     | 0            | ULINT           | 6.0     | 151.0    | Input   | 0       |                |       |                                     |                   |
| StationAlias09                | StationAlias15                     | 0            | ULINT           | 8.0     | 159.0    | Input   | 0       |                |       |                                     |                   |
| StationAlias10                | . StationAliacta                   | 0            | ULINT           | 80      | 167.0    | Input   | 0       |                |       |                                     |                   |
| StationAlias11                | StationAlias17                     | 0            | LUNT            | 80      | 175.0    | Inout   | 0       |                |       |                                     |                   |
| StationAlias12                | Stationaliante                     | 0            | 10 INT          | 80      | 183.0    | Innet   | 0       |                |       |                                     |                   |
| StationAlias13                | · Outreallarth                     | 0            | LIL INT         | 8.0     | 101.0    | in post |         |                |       |                                     |                   |
| StationAlias14                | Cation Alian 10                    | 0            | LIL INT         | 8.0     | 191.0    | input   | ~       |                |       |                                     |                   |
| StationAlias15                | Cast on March                      | 0            | COLDAN T        | 0.0     | 198.0    | line    | ~       |                |       |                                     |                   |
| StationAlias16                | StationAlias21                     | 0            | COLINE.         | 8.0     | 201.0    | input   | 0       |                |       |                                     |                   |
| StationAlias17                | * 30000A/18522                     | 0            | - OLINI         | 8.9     | 215.0    | input   | . V.    |                |       |                                     |                   |
| StationAlias18                | Error List                         |              |                 |         |          |         |         |                |       |                                     |                   |
| StationAlias19                | T . Ditter                         | 1. D.Warning | D.D.Massager    | au      |          |         | Sea     | rch Error List | ۵.    |                                     |                   |
| StationAlias20                | CONSERVICE MORE                    | a diministra | Los avenuelos 1 |         |          |         |         |                |       |                                     |                   |
| StationAlias21                | Description *                      |              |                 | File    |          | Line    | 0       | olumn Project  |       |                                     |                   |
| StationAlias22                | ~                                  |              |                 |         |          |         |         |                |       | Properties Toolbox                  |                   |

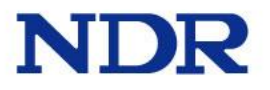

### 接続確認(ECGW-CU→CUB-46T) DOデータ出力確認

### Box 1 (GW\_TEST1)を展開し、RxPDO Mappingをクリックします。

| 0.0 8.0.0 8.00                          | 2-5- 1 At            |             | Release -     | TwinCAT | RT (x64) | *       | 1ª                |       | FFECCO.                      | 1                    |
|-----------------------------------------|----------------------|-------------|---------------|---------|----------|---------|-------------------|-------|------------------------------|----------------------|
| Build 4022.30 (Loaded) 🔹 🛓 🔛 🛄 🗖 😂      | C C Ta KLocal        |             | •             |         | +        |         | 「日日」ちたなる          | 0 4 4 | 100.QQ.                      | 6                    |
| olution Explorer + 9 ×                  | TeinCAT Project40 -0 | K           |               |         |          |         |                   | •     | Soobox                       | - 2                  |
| - 4 10 - 0 0 0 0                        | Name                 | Online      | Type          | Sze     | >Addt    | In/Out  | User ID Linked to | 10    | Search Toolbox               | ş                    |
| ech Solution Explorer (Ctrl+1)          | StationAlias00       | 0           | ULINT         | 8.0     | 39.0     | Output  | 0                 |       | <ul> <li>General</li> </ul>  |                      |
| Solution Taxis AT BuriastAY (1 emiast)  | Station Alias01      | 0           | UUNT          | 8.0     | 47.0     | Output  | 0                 |       | and the second second second |                      |
| Twin(AT Projecte)                       | StationAlias02       | 0           | UUNT          | 6.0     | \$5.0    | Output  | 0                 |       | There are no usable controls | in this group. Dray  |
| SUSTEM                                  | Station Alias03      | 0           | ULINT         | 6.0     | 65.0     | Output  | 0                 |       | an item onto this text to ad | 3 if to the toolbox. |
| MOTION                                  | Station Alias04      | 0           | ULINT         | 8.0     | 71.0     | Output  | 0                 |       |                              |                      |
| PLC                                     | StationAlias05       | 0           | ULINT         | 8.0     | 79.0     | Output  | 0                 |       |                              |                      |
| SAFETY                                  | Station Alias 06.    | 0           | UUNT          | 8.0     | 87.0     | Output  | 0                 |       |                              |                      |
| G C++                                   | StationAlias07       | 0           | UUNT          | 8.0     | 95.0     | Output. | 0                 |       |                              |                      |
| v 🔝 vo                                  | Station Alias08      | 0           | UUNT          | 8.0     | 105.0    | Output. | 0                 |       |                              |                      |
| <ul> <li>Min Devices</li> </ul>         | StationAlias09       | 0           | UUNT          | 6.0     | 111.0    | Output  | 0                 |       |                              |                      |
| <ul> <li>Device 2 (EtherCAT)</li> </ul> | StationAlias10       | 0           | UUNT          | 8.0     | 119.0    | Output  | 0                 |       |                              |                      |
| Image                                   | StationAlias11       | 0           | UUNT          | 6.0     | 127.0    | Output  | 0                 |       |                              |                      |
| 🚰 Image-Info                            | StationAlias12       | 0           | UUNT          | 6.0     | 135.0    | Output  | 0                 |       |                              |                      |
| P 😴 SyncUnits                           | StationAlias13       | 0           | ULINT         | 8.0     | 143.0    | Output  | 0                 |       |                              |                      |
| linputs                                 | StationAlias14       | 0           | ULINT         | 6.0     | 151.0    | Output  | 0                 |       |                              |                      |
| P 🝓 Outputs                             | StationAlias15       | 0           | UUNT          | 8.0     | 199.0    | Output  | 0                 |       |                              |                      |
| P InfoOata                              | StationAlias16       | 0           | UUNT          | 8.0     | 167.0    | Output  | 0                 |       |                              |                      |
| Box Box 1 (GW_TESTT                     | Station Alias 17     | 0           | UUNT          | 8.0     | 175.0    | Output  | 0                 |       |                              |                      |
| B A RPOO Mapping                        | Station Alias 18     | 0           | ULINT         | 8.0     | 183.0    | Output  | 0                 |       |                              |                      |
| <ul> <li>P. M. Royud Mapping</li> </ul> | StationAlias19       | 0           | UUNT          | 8.0     | 191.0    | Output  | 0                 |       |                              |                      |
| P wostate                               | StationAlias20       | 0           | UUNT          | 6.0     | 199.0    | Output. | 0                 |       |                              |                      |
| 9+ Manison                              | StationAlias21       | 0           | ULINT         | 8.0     | 207.0    | Output  | 0                 |       |                              |                      |
| #1 wattends                             | StationAlias22       | 0           | UUNT          | 6.0     | 215.0    | Output  | 0                 |       |                              |                      |
|                                         | Error List           |             |               |         |          |         |                   | - 9 X |                              |                      |
|                                         | T - O Ofron          | 8 DWatnings | () 0 Meniapes | Cest    |          |         | Search Empr List  | ρ.    |                              |                      |
|                                         | Description *        |             |               | File    |          | Line    | Column Project    |       |                              |                      |
|                                         |                      |             |               |         |          |         |                   |       | Properties Toolbox           |                      |

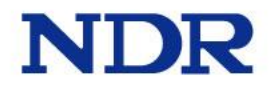

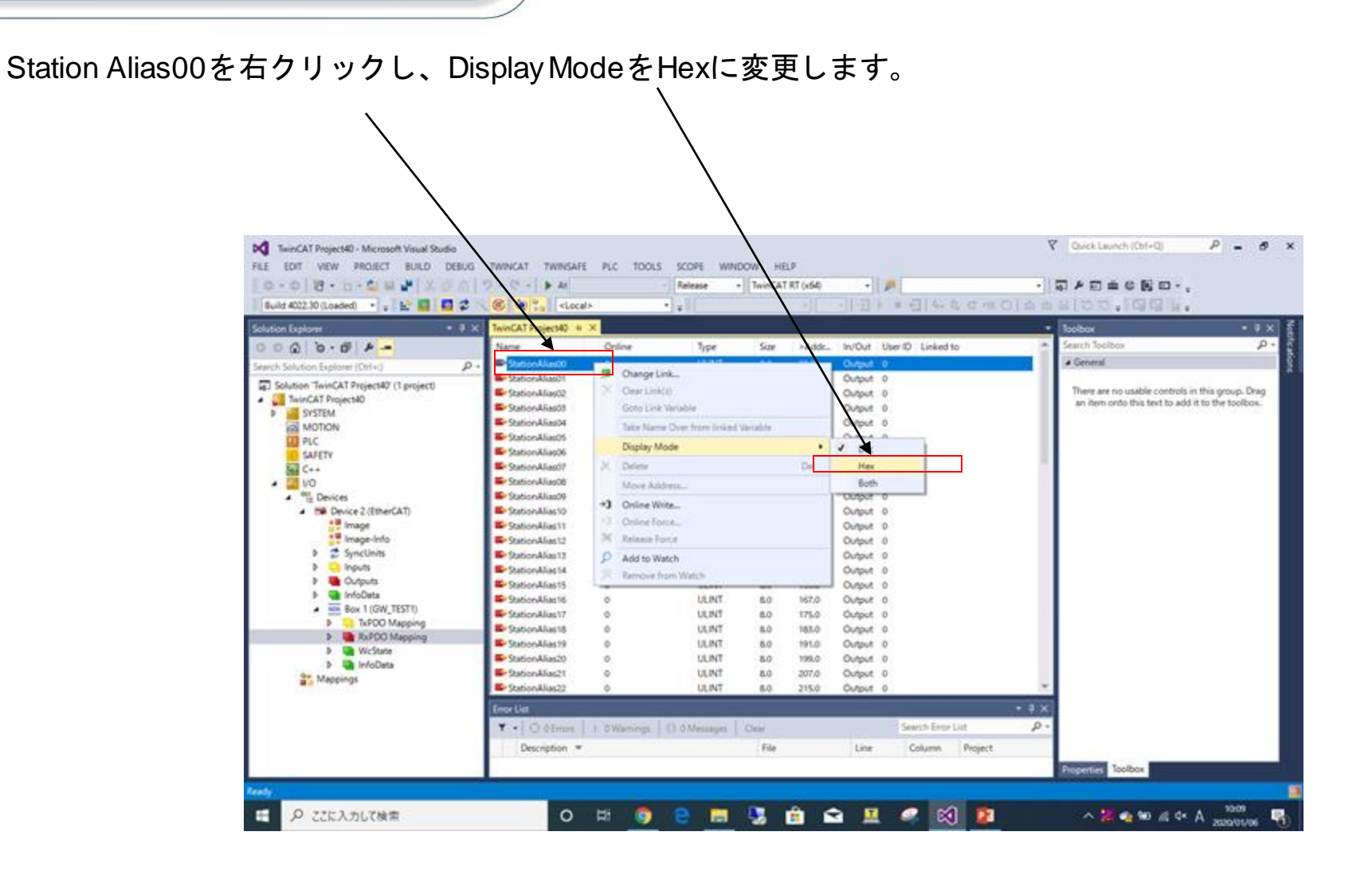

Station Alias00をダブルクリックする。※CUnetデバイス設定に依存するので注意

| 0 · 0 🔞 • 🛛 • 🖏 🖬 🥐 🕺 (                 | 2012  | 2 . C Al          |              | Release -                                                                                                    | TwinCAT | RT (x64) | - 1        | all l                                                                                                    |       | 日本日本の第日・                         |                  |
|-----------------------------------------|-------|-------------------|--------------|----------------------------------------------------------------------------------------------------|---------|----------|------------|----------------------------------------------------------------------------------------------------|-------|----------------------------------|------------------|
| Suild 4022.30 (Loaded) 🔹 🖉 🔛 🎑          | 2     | Cocal>            |              |                                                                                                    |         | +        | 1 1 2 2    | =日4.40月日                                                                                                    | 南山    | ···日日····                        |                  |
| dian Explorer                           | • # × | TwinCAT Project40 |              |                                                                                                    |         |          |            |                                                                                                    |       | Taolbax                          | • 0 >            |
| 00 0.0 -                                |       | Name              | Online       | Туре                                                                                                    | Sine    | >Aride   | In/Out L   | ker ID Linked to                                                                                                    |       | Search Toolbox                   | P                |
| ch Solution Explorer (Ctrl+()           | ρ.    | StationAlias00    | 0+0000000000 | DODDOD ULINT                                                                                                    | 80      | 3960     | Output 0   | )                                                                                                    |       | ▲ General                        |                  |
| Solution Tain(AT Dmiart#Y (1 pmiart)    | 14    | StationAlias01    | 0            | ULINT                                                                                                    | 8.0     | 47.0     | Output 0   |                                                                                                    |       |                                  |                  |
| Twin(AT Project()                       | 11    | StationAlias02    | 0            | ULINT                                                                                                    | 8.0     | 55.0     | Output 0   |                                                                                                    |       | There are no usable controls in  | this group. Drag |
| SYSTEM                                  | - 11  | StationAlias03    | 0            | ULINT                                                                                                    | 8.0     | 63.0     | Output 0   | 1.                                                                                                    |       | an item onto this text to add it | to the toolbox.  |
| MOTION                                  |       | StationAlias04    | 0            | ULINT                                                                                                    | 8.0     | 71.0     | Output 0   |                                                                                                    |       |                                  |                  |
| CII PLC                                 | - 11  | StationAlias05    | 0            | ULINT                                                                                                    | 8.0     | 79.0     | Output 0   |                                                                                                    |       |                                  |                  |
| SAFETY                                  | - 11  | StationAlias06    | 0            | ULINT                                                                                                    | 8.0     | 87.0     | Output 0   | i c                                                                                                    |       |                                  |                  |
| G C++                                   | - 11  | StationAlias07    | 0            | ULINT                                                                                                    | 8.0     | 95.0     | Output 0   | F                                                                                                    |       |                                  |                  |
| 20 10                                   | - 11  | StationAlias08    | 0            | ULINT                                                                                                    | 8.0     | 105.0    | Output 0   | 6                                                                                                    |       |                                  |                  |
| Original Devices                        | - 11  | StationAlias09    | 0            | ULINT                                                                                                    | 8.0     | 111.0    | Output 0   | 1                                                                                                    |       |                                  |                  |
| <ul> <li>Device 2 (EtherCAT)</li> </ul> | - 21  | StationAlias 10   | 0            | ULINT                                                                                                    | 8.0     | 119.0    | Output 0   | 1                                                                                                    |       |                                  |                  |
| t Image                                 |       | StationAlias11    | 0            | ULINT                                                                                                    | 8.0     | 127.0    | Output 0   | 1                                                                                                    |       |                                  |                  |
| 📲 Image-Info                            |       | StationAlias12    | 0            | ULINT                                                                                                    | 8.0     | 135.0    | Output 0   | ř.                                                                                                    |       |                                  |                  |
| SyncUnits                               |       | StationAlias13    | 0            | ULINT                                                                                                    | 8.0     | 143.0    | Output 0   | r.                                                                                                    |       |                                  |                  |
| Inputs                                  |       | StationAliat 14   | 0            | ULINT                                                                                                    | 8.0     | 151.0    | Output 0   | £                                                                                                    |       |                                  |                  |
| Dutputs                                 |       | StationAlias15    | 0            | ULINT                                                                                                    | 8.0     | 159.0    | Output 0   |                                                                                                    |       |                                  |                  |
| InfoData                                |       | StationAlias 16   | 0            | ULINT                                                                                                    | 8.0     | 167.0    | Output 0   |                                                                                                    |       |                                  |                  |
| <ul> <li>Bax 1 (GW_TEST1)</li> </ul>    |       | StationAlias17    | 0            | ULINT                                                                                                    | 8.0     | 175.0    | Output 0   |                                                                                                    |       |                                  |                  |
| TxPDO Mapping                           |       | StationAlias 18   | 0            | ULINT                                                                                                    | 8.0     | 183.0    | Output 0   |                                                                                                    |       |                                  |                  |
| 🔺 🝓 RxPDO Mapping                       |       | StationAlias 19   | 0            | LILINT                                                                                                    | 8.0     | 191.0    | Output 0   |                                                                                                    |       |                                  |                  |
| StationAlias00                          |       | StationAlias20    | 0            | ULINT                                                                                                    | 8.0     | 199.0    | Output 0   |                                                                                                    |       |                                  |                  |
| StationAlias01                          |       | StationAliac21    | 0            | LILINT                                                                                                    | 8.0     | 207.0    | Output 0   |                                                                                                    |       |                                  |                  |
| StationAlias02                          |       | StationAlias22    | 0            | ULINT                                                                                                    | 8.0     | 215.0    | Output 0   |                                                                                                    | -     |                                  |                  |
| StationAlias03                          |       |                   |              | Contract of Contract of Contra |         |          | Contrast 0 |                                                                                                    | -     | 4                                |                  |
| StationAlias04                          |       | Error List        |              |                                                                                                    |         |          |            |                                                                                                    | • 9 X |                                  |                  |
| Station Aliasto                         |       | T + CO O Errors   | A QWarmings  | O @Messages                                                                                                    | Clear   |          |            | Search Error List                                                                                                    | p.    |                                  |                  |
| StationAlias00                          |       | Description *     |              |                                                                                                    | File    |          | tine       | Column Project                                                                                                    |       | 1                                |                  |
| StationAlias08                          |       | erosidense .      |              |                                                                                                    |         |          | 10.0       | and the second second s |       |                                  |                  |
| Station Minasoo                         | (H)   |                   |              |                                                                                                    |         |          |            |                                                                                                    |       | Properties Toolbox               |                  |

| Onlineタグをクリック                                                                                                    |                                                                                                    |
|----------------------------------------------------------------------------------------------------|----------------------------------------------------------------------------------------------------|
|                                                                                                    |                                                                                                    |
| TwinCAT Project40 - Microsoft Visit Studio     Studio     Studio     Studio       FILE     EDIT     VIEW     PROJECT     BUILD     SEBUG     TWINSAFE     PLC     TOOLS     SCOPE     WINDOW     HELP       Image: One of the state of the state of the | ? Quick Launch (Ctrl+Q)                                                                              |
| Build 4022.30 (Loaded) - ,    🔐 🔟 🛄 🗳 🖄 🎯 🏹    <local> - ,                        </local>                                                                                                    |                                                                                                    |
| Solution Explorer • 9 × TwinCAT Project() • × •                                                                                                    | Toolbox • P X                                                                                        |
| Search Solution Explorer (Ctrl+:)                                                                                                    | ▲ General                                                                                            |
| Image: Info       Image: Info         Image: Info       Image: Info                                                                                                    | There are no usable controls in this group. Drag<br>an item onto this text to add it to the toolbox. |
| StationAlias02     Full Name:     IILD*Levice 2 (EtherCAI)*Box 1 (Grig ES11)*KAPLO Mapping*StationAlias00       StationAlias03     StationAlias03     Enor List     • 9 ×       StationAlias05     • • © Enors     1 Warning     © 0 Messages     Clear     Search Error List     • • • • • •       StationAlias05     • • © EstationAlias06     • • © EstationAlias06     • • • • • • • • • •     • • • • • • • •       Es StationAlias05     • • • © Enors     • • • • • • • • • • • • • • • • • • •                                                                                                    | Properties Toolbox                                                                                   |
| ① 片 (9) CELICADUC検索                                                                                                    | ^ 🔀 🔹 🐿 🖉 d× A 2020/01/06 🔹                                                                          |

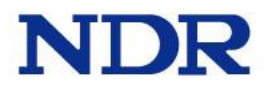

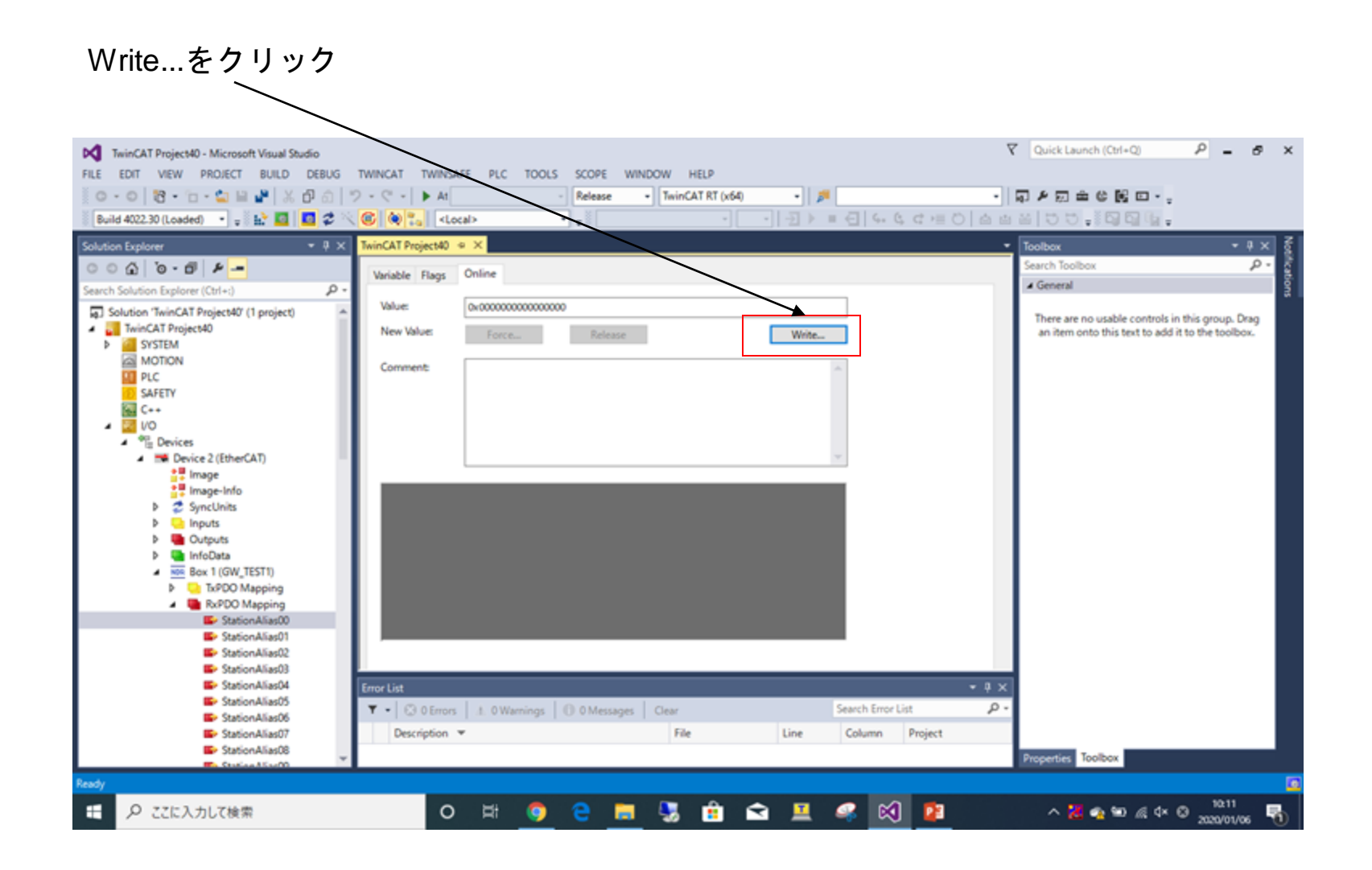

#### Hexの"0x0000000000000000"を"0x00000000FFFF00000"に変更 CUB-46TのLEDが全て消灯する。

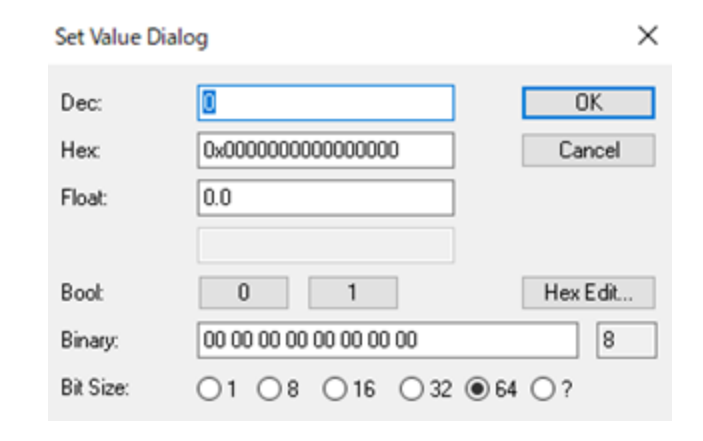

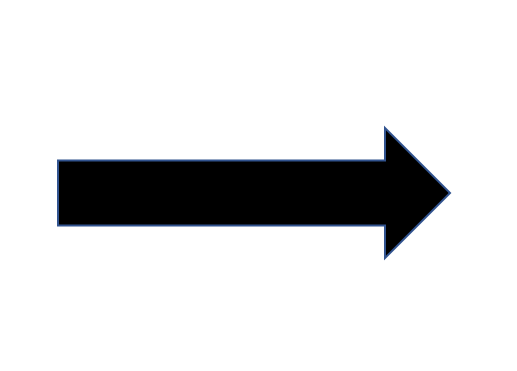

| Set Value Dialo | g                       | ×        |
|-----------------|-------------------------|----------|
| Dec:            | 4294901760              | OK       |
| Hex             | 0x0000000FFFF0000       | Cancel   |
| Float:          | 2.1219634118791065e-314 |          |
|                 |                         |          |
| Book            | 0 1                     | Hex Edit |
| Binary:         | 00 00 FF FF 00 00 00 00 | 8        |
| Bit Size:       | ○1 ○8 ○16 ○32 ●6        | 4 () ?   |
|                 |                         |          |

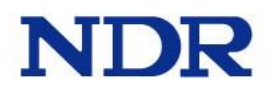